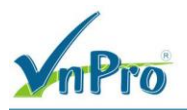

## LAB 14: CẤU HÌNH NAT TĨNH VÀ NAT ĐỘNG TRONG SERVICE VPN 11 CỦA SD-WAN

I. Sơ đồ

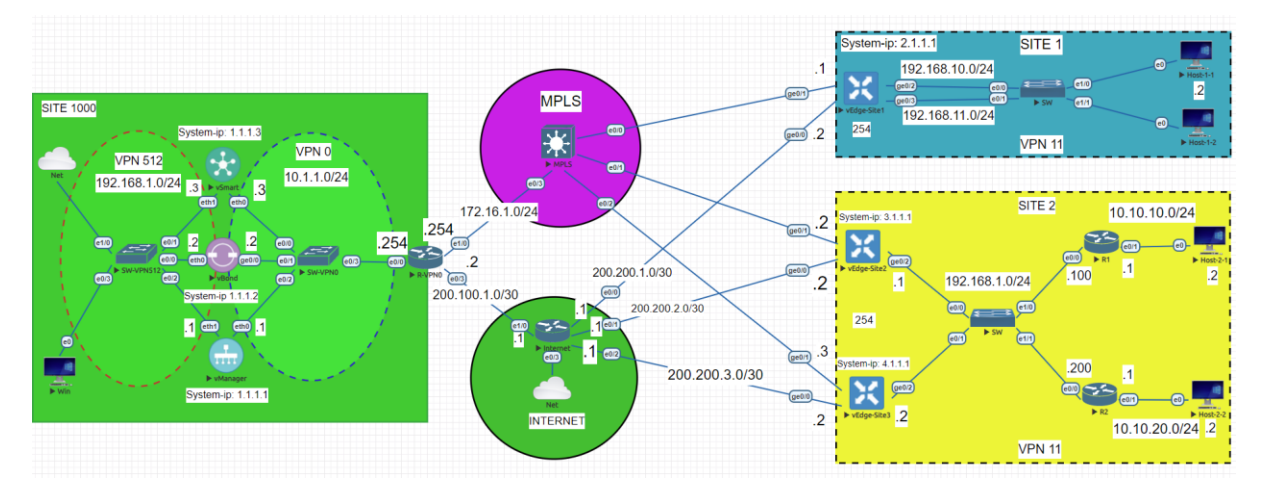

## II. Yêu cầu kỹ thuật

- Viết Template cho cổng Ge0/0 của hai thiết bị vEdge1-Site2 và vEdge2-Site2 dùng Dynamic Nat cho Service VPN11 ra ngoài Internet.
- Viết Template cho cổng Ge0/0 của thiết bị vEdge1-Site1 dùng Static Nat cho Service VPN11 ra ngoài Internet.
- Các thiết bị bên trong từng site có thể truy cập ra ngoài Internet.

#### III. Các bước thực hiện

3.1. Viết template cho cổng ge0/0 của 2 thiết bị vEdge1-Site2 và vEdge2-Site2 dùng Dynamic Nat cho Service VPN11 ra ngoài Internet.

Trong giao diện vManage ta chọn **Configuration > Template > Feature.** 

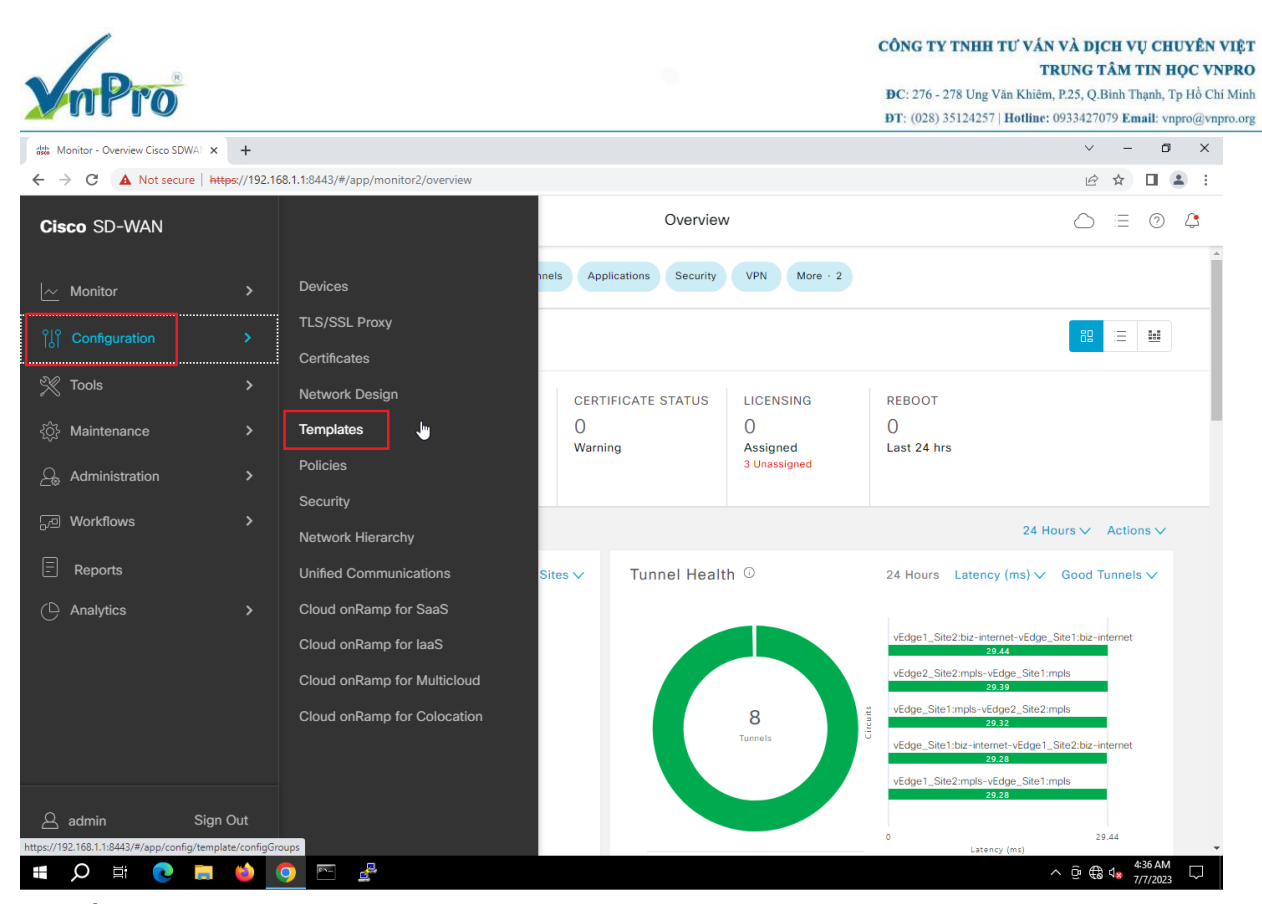

### Tiếp theo chọn Template: vEdge\_VPN0\_Ge0/0\_Internet và chọn Copy

| deb.<br>asce | Configuration - Templ | ates Cisco 🗧 🗙 🛛 🕂             |                    |                   |                  |                |                  |            | ~ - 0 X                                          |
|--------------|-----------------------|--------------------------------|--------------------|-------------------|------------------|----------------|------------------|------------|--------------------------------------------------|
| ←            | → C ▲ No              | t secure   https://192.168.1.1 | :8443/#/app/config | /template/feature |                  |                |                  |            | ⓒ ☆ 🛛 😩 :                                        |
|              | ≡ Cisco SD            | -WAN 🖓 Sele                    | ct Resource Gr     | oup▼              |                  | Templates      |                  |            |                                                  |
|              | Q Search              |                                |                    |                   |                  |                |                  |            | Υ.                                               |
|              | Add Template          | on-Default ∨                   |                    |                   |                  |                |                  |            | Total Rows: 18 🔑 🏟                               |
|              | Name                  | Description                    | Туре               | Device Model      | Device Templates | Resource Group | Devices Attached | Updated By | Last Updated                                     |
|              | vEdge_VPN11           | vEdge_VPN11_Ge0/2_VR           | WAN Edge Inter     | vEdge Cloud       | 1                | global         | 2                | admin      | 07 Jul 2023 12:0 •••                             |
|              | vEdge_VPN512          | vEdge_VPN512                   | WAN Edge VPN       | vEdge Cloud       | 2                | global         | 3                | admin      | 05 Jul 2023 4:17 •••                             |
|              | vSmart_VPN51          | vSmart_VPN512_eth1             | vSmart Interface   | vSmart            | 1                | global         | 1                | admin      | 05 Jul 2023 4:17 •••                             |
|              | vEdge_VPN512          | vEdge_VPN512_eth0              | WAN Edge Inter     | vEdge Cloud       | 2                | global         | 3                | admin      | 05 View<br>Edit                                  |
|              | vEdge_VPN11           | vEdge_VPN11                    | WAN Edge VPN       | vEdge Cloud       | 2                | global         | 3                | admin      | 05 Change Device Models<br>Change Resource Group |
|              | vSmart_VPN512         | vSmart_VPN512                  | vSmart VPN         | vSmart            | 1                | global         | 1                | admin      | 05 Delete                                        |
|              | vEdge_VPN0_G          | vEdge_VPN0_Ge0/0_Inte          | WAN Edge Inter     | vEdge Cloud       | 2                | global         | 3                | admin      | 05 Jul 2023 4:17 •••                             |
|              | vEdge_VPN0            | vEdge_VPN0                     | WAN Edge VPN       | vEdge Cloud       | 2                | global         | 3                | admin      | 05 Jul 2023 4:17 •••                             |
|              | vEdge_VPN0_G          | vEdge_VPN0_Ge0/1_MPLS          | WAN Edge Inter     | vEdge Cloud       | 2                | global         | 3                | admin      | 05 Jul 2023 4:17 •••                             |
|              | vEdge_VPN11           | vEdge_VPN11_Ge0/2              | WAN Edge Inter     | vEdge Cloud       | 1                | global         | 1                | admin      | 05 Jul 2023 4:17 •••                             |
|              | Q ≣i                  | C 🗖 📦 📀                        | E 🛃                |                   |                  |                |                  |            | ^ @ € ⊄ <mark>8</mark> 4:38 AM                   |

Ta sửa name template lại thành vEdge\_VPN0\_Ge0/0\_Internet\_Site2

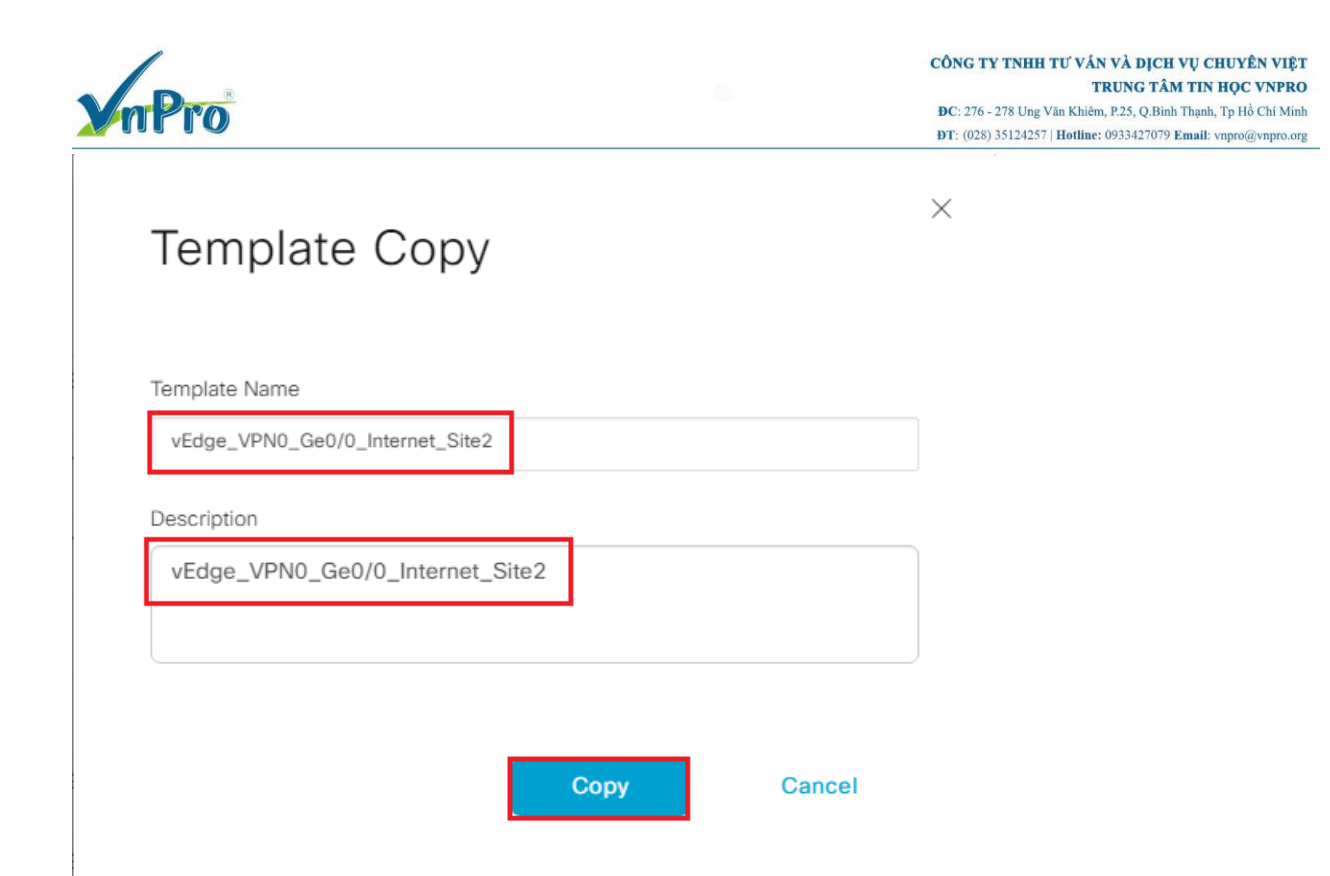

Tiếp đến chọn Edit template

Trong phần Edit, chọn mục NAT và cấu hình các thông số sau:

| ≡ | Cisco vManage                    |            |      |               |        | •      | Ê      | 1  | 0 | admin 👻 |
|---|----------------------------------|------------|------|---------------|--------|--------|--------|----|---|---------|
|   |                                  | ES         |      |               |        |        |        |    |   |         |
|   | Device Feature                   |            |      |               |        |        |        |    |   |         |
|   | Feature Template > VPN Interface | Ethernet   |      |               |        |        |        |    |   |         |
| * | Basic Configuration 1            | Tunnel NAT | VRRP | ACL/QoS       | ARP    | 802.1X | Advand | ed |   |         |
| ٩ |                                  |            |      |               |        |        |        |    |   |         |
| Ô |                                  |            |      |               |        |        |        |    |   |         |
| * | NAI                              |            |      |               |        |        |        |    |   |         |
|   |                                  |            |      | IPv4 IPv      | 5      |        |        |    |   |         |
|   | NAT                              |            |      | <b>A A</b>    | _      | 0.64   |        |    |   |         |
|   |                                  |            |      |               | n (    | 0 01   |        |    |   |         |
|   | Refresh Mode                     |            |      | 🕀 👻 bi-direct | ional  | -      |        |    |   |         |
|   | Log NAT flow creations or o      | deletions  |      |               | n      | Off    |        |    |   |         |
|   |                                  |            |      |               |        |        |        |    |   |         |
|   | UDP Timeout                      |            |      | <b>⊘ -</b> 1  |        |        |        |    |   |         |
|   | TCP Timeout                      |            |      | <b>Ø •</b> 60 |        |        |        |    |   | Ŧ       |
|   |                                  |            |      | Update        | Cancel |        |        |    |   |         |

NAT > Global > On

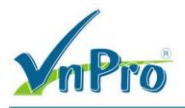

Refresh Mode > Global > bi-directional Block ICMP > Global > Off Respond to Ping > Global > On NAT Pool Range start > Device Specific > nat\_range\_start NAT Pool Range end > Device Specific > nat\_range\_end

| Cisco SD-WAN 📀 Select Res                         | ource Group <del>•</del> |                            | Templates                |                   |  | 0 |
|---------------------------------------------------|--------------------------|----------------------------|--------------------------|-------------------|--|---|
|                                                   | Conf                     | iguration Groups Feature F | rofiles Device Templates | Feature Templates |  |   |
| ture Template > VPN Interface Ethernet > vEdge_VP | N0_Ge0/0_Internet_Site2  |                            |                          |                   |  |   |
| ΝΔΤ                                               |                          |                            |                          |                   |  |   |
|                                                   |                          | IP                         | <b>/4</b> IPv6           |                   |  |   |
| ΝΔΤ                                               |                          | <b>\</b> #                 |                          |                   |  |   |
| Refresh Mode                                      |                          | _                          |                          |                   |  |   |
| Los NAT flow creations or delations               |                          | •                          |                          |                   |  |   |
| LDD Timpent                                       |                          | 511                        |                          |                   |  |   |
| TOD Timesut                                       |                          |                            |                          |                   |  |   |
|                                                   | <b>0</b>                 |                            |                          |                   |  |   |
| Block ICMP                                        |                          | TH                         |                          |                   |  |   |
| Respond to Ming                                   |                          | TH                         |                          |                   |  |   |
| NAT Pool Range Start                              |                          | [nat_range_start]          |                          |                   |  |   |
| NAT Pool Range End                                |                          | [nat_range_end]            |                          |                   |  |   |
| PORT FORWARD STATIC NAT                           |                          |                            |                          |                   |  |   |

Tiếp theo chọn Update để thay đổi cấu hình.

Qua tab Device Template chon copy template vEdge\_VPN11\_Ge0/2\_VRRP

CÔNG TY TNHH TƯ VÁN VÀ DỊCH VỤ CHUYÊN VIỆT TRUNG TÂM TIN HỌC VNPRO ĐC: 276 - 278 Ung Văn Khiêm, P.25, Q.Bình Thạnh, Tp Hồ Chí Minh DT: (028) 35124257 | Hotline: 0933427079 Email: vnpro@vnpro.org ~ - 0 × 🐝 Configuration - Templates Cisco 🛛 🗙 🕇 ← → C ▲ Not secure | https://192.168.1.1:8443/#/app/config/template/device 🖻 🖈 🔲 😩 : ≡ Cisco SD-WAN Select Resource Group• Templates  $\bigcirc \equiv \odot \bigcirc$ Configuration Groups Feature Profiles Device Templates Feature Templates Q Search Create Template  $\sim$ Template Type Non-Default V Total Rows: 3 🔀 🔅 Name ... Description Type ... Device Mode... Device Role ... Resource Group Feature Templates Draft Mode Devices Attached Updated By L vEdge... vEdge\_Site1 Feature vEdge Cloud SDWAN Edge global 16 Disabled 1 admin ( ... ( ... vEdge... vEdge\_VPN11\_Ge0/2\_VRRP Feature vEdge Cloud SDWAN Edge global 14 Disabled 2 admin Edit admi vSmar... vSmart\_Template Feature vSmart SDWAN Edge global 9 Disabled View Delete Сору Attach Devices Change Resource Group Detach Devices Export CSV Change Device Values 🔳 🔎 🛱 💽 🚍 龄 🧿 📼 ^ @ ∰ ₫∎

Ta sửa name template thành vEdge Site2 Dynamic NAT

| Template Copy                   |      |        |
|---------------------------------|------|--------|
| Template Name                   |      |        |
| VEdge_Site2_Dynamic_NAI         |      |        |
| vEdge_Site2_Dynamic_NAT         |      |        |
|                                 |      |        |
|                                 | Сору | Cancel |
| au đó chon <b>Edit</b> template |      |        |

| nPro                                |                       |                 |               |                  |                   |                   | <b>Đ</b> C: 276 - 278 Ung<br><b>ĐT</b> : (028) 3512425 | <b>TRUNG</b><br>Văn Khiêm, P.25, Q<br>7   <b>Hotline:</b> 093342 | <b>TÂM</b><br>).Binh <sup>*</sup><br>7079 E | TIN F<br>Thạnh, T<br>mail: vr | IN HỌC VNH<br>ạnh, Tp Hồ Chí l<br>ail: vnpro@vnpr |  |  |  |
|-------------------------------------|-----------------------|-----------------|---------------|------------------|-------------------|-------------------|--------------------------------------------------------|------------------------------------------------------------------|---------------------------------------------|-------------------------------|---------------------------------------------------|--|--|--|
| ionfiguration - Templates Cisco 🗧 🗙 | F                     |                 |               |                  |                   |                   |                                                        | ~                                                                | _                                           | ٥                             | ×                                                 |  |  |  |
| C A Not secure   https://           | /192.168.1.1:8443/#// | app/config/temp | late/device   |                  |                   |                   |                                                        | E                                                                | 2                                           |                               |                                                   |  |  |  |
| E Cisco SD-WAN                      | Select Resc           | ource Group•    |               |                  | Template          | s                 |                                                        | $\bigcirc$                                                       | Ξ                                           | ?                             | 4                                                 |  |  |  |
|                                     |                       | Configura       | ation Groups  | Feature Profiles | Device Templates  | Feature Templates |                                                        |                                                                  |                                             |                               |                                                   |  |  |  |
| Q Search                            |                       |                 |               |                  |                   |                   |                                                        |                                                                  |                                             | $\nabla$                      |                                                   |  |  |  |
| Create Template ~                   |                       |                 |               |                  |                   |                   |                                                        |                                                                  |                                             |                               |                                                   |  |  |  |
| Template Type Non-Default 🗸         |                       |                 |               |                  |                   |                   |                                                        | Total Rows: 4                                                    | Ø                                           | ŝ                             |                                                   |  |  |  |
| Name Description                    | Туре                  | Device Mode     | . Device Role | Resource Group   | Feature Templates | Draft Mode        | Devices Attached                                       | Updated By                                                       | L                                           |                               |                                                   |  |  |  |
| /Edge vEdge_Site1                   | Feature               | vEdge Cloud     | SDWAN Edge    | global           | 16                | Disabled          | 1                                                      | admin                                                            | (                                           |                               |                                                   |  |  |  |
| vEdge vEdge_VPN11_Ge0/2_VF          | RP Feature            | vEdge Cloud     | SDWAN Edge    | global           | 14                | Disabled          | 2                                                      | admin                                                            | ( •••                                       |                               |                                                   |  |  |  |
| /Smar vSmart_Template               | Feature               | vSmart          | SDWAN Edge    | global           | 9                 | Disabled          | 1                                                      | admin                                                            | (                                           |                               |                                                   |  |  |  |
| /Edge vEdge_Site2_Dynamic_N         | AT Feature            | vEdge Cloud     | SDWAN Edge    | global           | 14                | Disabled          | 0                                                      | admin                                                            | ( ••                                        |                               |                                                   |  |  |  |
|                                     |                       |                 |               |                  |                   |                   |                                                        | Edit                                                             |                                             | d'                            | 5                                                 |  |  |  |
|                                     |                       |                 |               |                  |                   |                   |                                                        | Delete                                                           |                                             |                               |                                                   |  |  |  |
|                                     |                       |                 |               |                  |                   |                   |                                                        | Сору                                                             |                                             |                               |                                                   |  |  |  |
|                                     |                       |                 |               |                  |                   |                   |                                                        | Attach                                                           | Device                                      | s                             |                                                   |  |  |  |
|                                     |                       |                 |               |                  |                   |                   |                                                        | Change                                                           | e Resoi                                     | urce Gro                      | oup                                               |  |  |  |

Trong phần Transport & Management VPN sửa VPN Interface VPN 0 thành vEdge\_VPN0\_Ge0/0\_Internet\_Site2, sau đó chọn Update

| → C A Not secure btt                      | +                                                                                                    | eature/edit?templateId=/7/07a58-99e2-///aa_hffa_c/3696dc | 8a478/attached=false                                                                                                    |  |
|-------------------------------------------|----------------------------------------------------------------------------------------------------|----------------------------------------------------------|----------------------------------------------------------------------------------------------------|--|
| ■ Cisco SD-WAN                            | ⑦ Select Resource Group ▼                                                                                                    | Templates                                                |                                                                                                    |  |
|                                           | Configuration Groups                                                                                                    | Feature Profiles Device Templates Feature Temp           | lates                                                                                                    |  |
| ransport & Management                     | VPN                                                                                                    |                                                          |                                                                                                    |  |
| VPN 0 *<br>VPN Interface<br>VPN Interface | vEdge_VPN0  vEdge_VPN0_Ge0/0_Internet_Site2 vEdge_VPN0_Ge0/1_MPLS vEdge_VPN0_Ge0/1_MPLS vEdge_VPN0_Ge0/1_MPLS                                                                                                    |                                                          | Additional VPN 0 Templates<br>BGP<br>OSPF<br>Secure Internet Gateway<br>VPN Interface Cellular<br>VPN Interface GRE<br>VPN Interface IPsec<br>VPN Interface PPP |  |
| VPN 512 *<br>VPN Interface                | vEdge_VPN512  vEdge_VPN512_eth0  vEdge_VPN512_eth0  vEdge_VPN512_VPN512_eth0  vEdge_VPN512_VPN512_eth0  vEdge_VPN512_VPN512_ |                                                          | Additional VPN 512 Templates                                                                                                    |  |
| ervice VPN                                |                                                                                                    |                                                          |                                                                                                    |  |

Sau đó chọn Attach Devices template, chọn vEdge1-Site2, vEdge2-Site2, chọn Attach

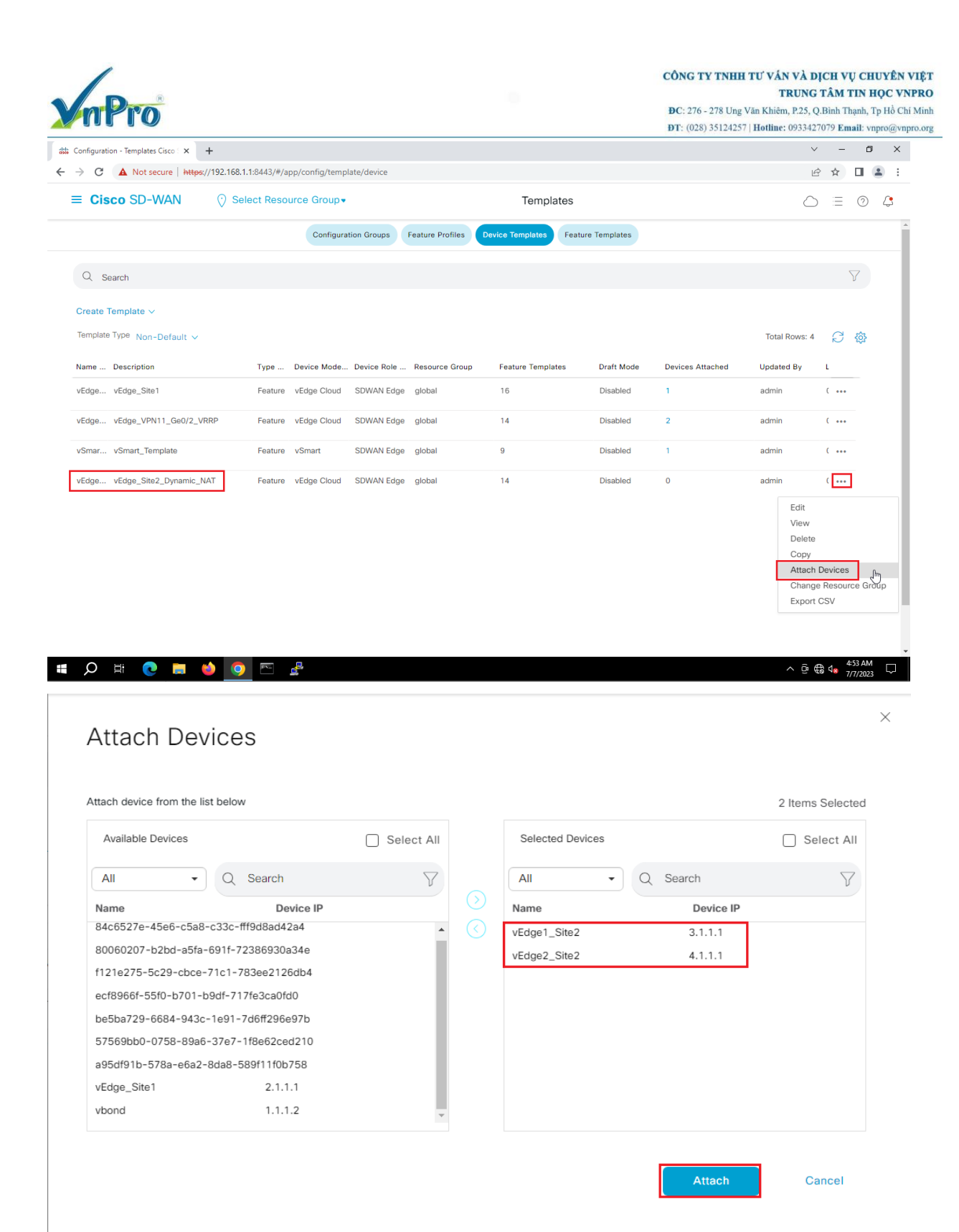

Ở thiết bị vEdge1-Site2

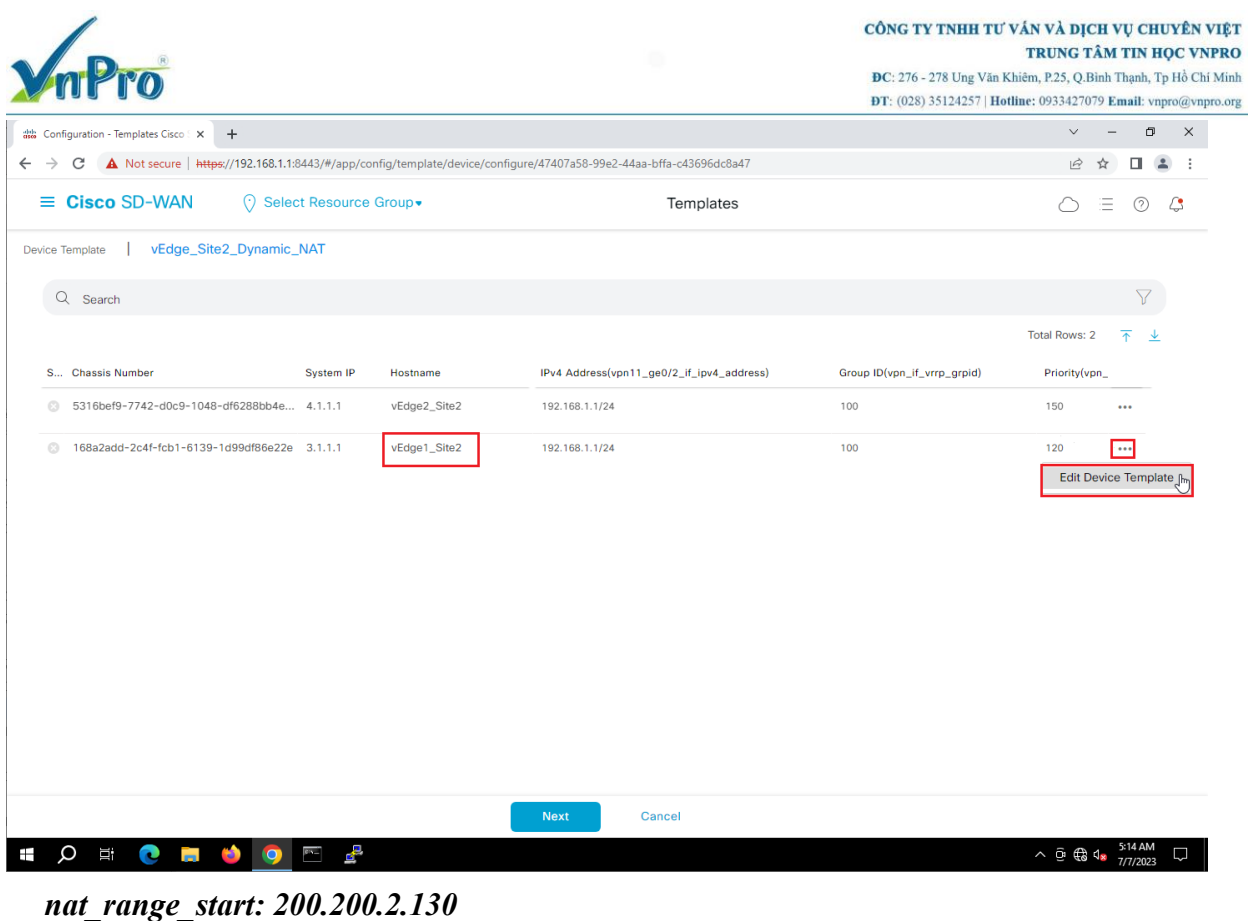

nat\_range\_end: 200.200.2.150

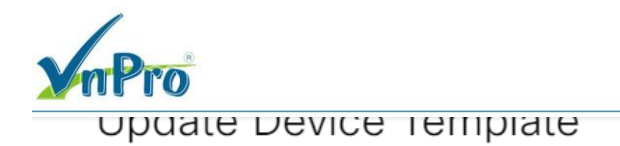

Variable List (Hover over each field for more information) IPv4 Address(vpn11\_ge0/2\_if\_ipv4\_address) 192.168.1.1/24

| IPv4 Address(vpn11_ge0/2_if_ipv4_address)         | 192.168.1.1/24 | •   |
|---------------------------------------------------|----------------|-----|
| Group ID(vpn_if_vrrp_grpid)                       | 100            |     |
| Priority(vpn_if_vrrp_priority)                    | 120            |     |
| IP Address(vpn_if_vrrp_vrrp_ipaddress)            | 192.168.1.254  | - 1 |
| Router ID(ospf_router_id)                         | 3.1.1.1        | - 1 |
| Address(vpn0_Internet_next_hop_ip_address_1)      | 200.200.2.1    | - 1 |
| IPv4 Address(vpn0_ge0/1_MPLS_if_ipv4_address)     | 172.16.1.2/24  | - 1 |
| IPv4 Address(vpn0_ge0/0_Internet_if_ipv4_address) | 200.200.2.2/30 | - 1 |
| NAT Pool Range Start(nat_range_start)             | 200.200.2.130  | - 1 |
| NAT Pool Range End(nat_range_end)                 | 200.200.2.150  | - 1 |
| Hostname                                          | vEdge1_Site2   | - 1 |
| System IP                                         | 3.1.1.1        | - 1 |
| Site ID                                           | 2              | - 1 |
|                                                   |                | -   |
| Generate Password                                 | Update Cano    | cel |

Chọn Update để thay đổi cấu hình. Ở thiết bị vEdge2-Site2 nat\_range\_start: 200.200.3.150 nat range end: 200.200.3.170

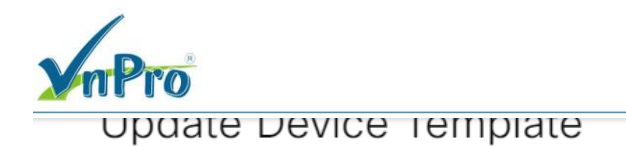

\*

| Variable List (Hover over each field for more information | )              |
|-----------------------------------------------------------|----------------|
| IPv4 Address(vpn11_ge0/2_if_ipv4_address)                 | 192.168.1.1/24 |

| Group ID(vpn_if_vrrp_grpid)                       | 100            |
|---------------------------------------------------|----------------|
| Priority(vpn_if_vrrp_priority)                    | 150            |
| IP Address(vpn_if_vrrp_vrrp_ipaddress)            | 192.168.1.254  |
| Router ID(ospf_router_id)                         | 4.1.1.1        |
| Address(vpn0_Internet_next_hop_ip_address_1)      | 200.200.3.1    |
| IPv4 Address(vpn0_ge0/1_MPLS_if_ipv4_address)     | 172.16.1.3/24  |
| IPv4 Address(vpn0_ge0/0_Internet_if_ipv4_address) | 200.200.3.2/30 |
| NAT Pool Range Start(nat_range_start)             | 200.200.3.150  |
| NAT Pool Range End(nat_range_end)                 | 200.200.3.170  |
| Hostname                                          | vEdge2_Site2   |
| System IP                                         | 4.1.1.1        |
| Site ID                                           | 2              |
|                                                   |                |
| Generate Password                                 | Undate Cancel  |
| Generale Password                                 |                |
|                                                   |                |

Chọn Update để thay đổi cấu hình.

Chọn **Configure Devices** để đẩy cấu hình xuống các thiết bị vEdge1-Site2, vEdge2-Site2

CÔNG TY TNHH TƯ VÁN VÀ DỊCH VỤ CHUYÊN VIỆT TRUNG TÂM TIN HỌC VNPRO ĐC: 276 - 278 Ung Văn Khiêm, P.25, Q.Bình Thạnh, Tp Hồ Chí Minh DT: (028) 35124257 | Hotline: 0933427079 Email: vnpro@vnpro.org ~ - @ X 👑 Configuration - Templates Cisco 🛛 🗙 🕇 🕂 ← → C 🔺 Not secure | https://192.168.1.1:8443/#/app/config/template/device/configure/47407a58-99e2-44aa-bffa-c43696dc8a47 🖻 🖈 🔲 😩 : ≡ Cisco SD-WAN Select Resource Group• Templates  $\bigcirc \equiv \odot \bigcirc$ Device Template | vEdge\_Site2\_Dynamic\_NAT Q Search Total Rows: 2 🕋 👱 S... Chassis Number System IP IPv4 Address(vpn11\_ge0/2\_if\_ipv4\_address) Group ID(vpn\_if\_vrrp\_grpid) Hostname Priority(vpn\_ S316bef9-7742-d0c9-1048-df6288bb4e... 4.1.1.1 vEdge2\_Site2 192.168.1.1/24 100 150 •••• 168a2add-2c4f-fcb1-6139-1d99df86e22e 3.1.1.1 vEdge1\_Site2 192.168.1.1/24 100 120 ••••

|                                                                                                    |                                                         | Next Gandel                                   |        |                                             |               |
|----------------------------------------------------------------------------------------------------|---------------------------------------------------------|-----------------------------------------------|--------|---------------------------------------------|---------------|
| 🖷 🔎 🛱 💽 🗮 🗳                                                                                                    | ) 💿 🖻 🛃                                                 | ,                                             | ^      | @ €\$ 4 <mark>%</mark> <sup>5:18 AM</sup> [ | $\overline{}$ |
| 👑 Configuration - Templates Cisco 🛙 🗙 🕂                                                                                                    |                                                         |                                               |        | × - 0                                       | ×             |
| ← → C ▲ Not secure   https://                                                                                                    | 192.168.1.1:8443/#/app/config/template/device/configure | /preview/47407a58-99e2-44aa-bffa-c43696dc8a47 |        | ዸ ☆ □ ≗                                     | :             |
| ≡ Cisco SD-WAN                                                                                                    | ⑦ Select Resource Group▼                                | Templates                                     |        |                                             | 3             |
| Device Template     Total       vEdge_Site2_Dynamic     1       Device list (Total: 2 devices)     1       Filter/Search     5       S316bef9-7742-d0c9-1048-<br>df6288bb4e56     4       vEdge2_Site2[4.1.1     168a2add-2c4f-fcb1-6139-<br>1099df86e22e       vEdge1_Site2[3.1.1]     5 |                                                         | Please select a device from the device list   |        |                                             |               |
| Configure Device Rollback Timer                                                                                                    |                                                         |                                               |        |                                             |               |
|                                                                                                    |                                                         | Back Configure Devices                        | Cancel |                                             |               |
| <b>■ 久 吉 💽 🖬 </b>                                                                                                    | 0 🗠 🔮                                                   |                                               |        | Ē € 4 <mark>8 5:18 AM</mark><br>7/7/2023 □  | $\overline{}$ |

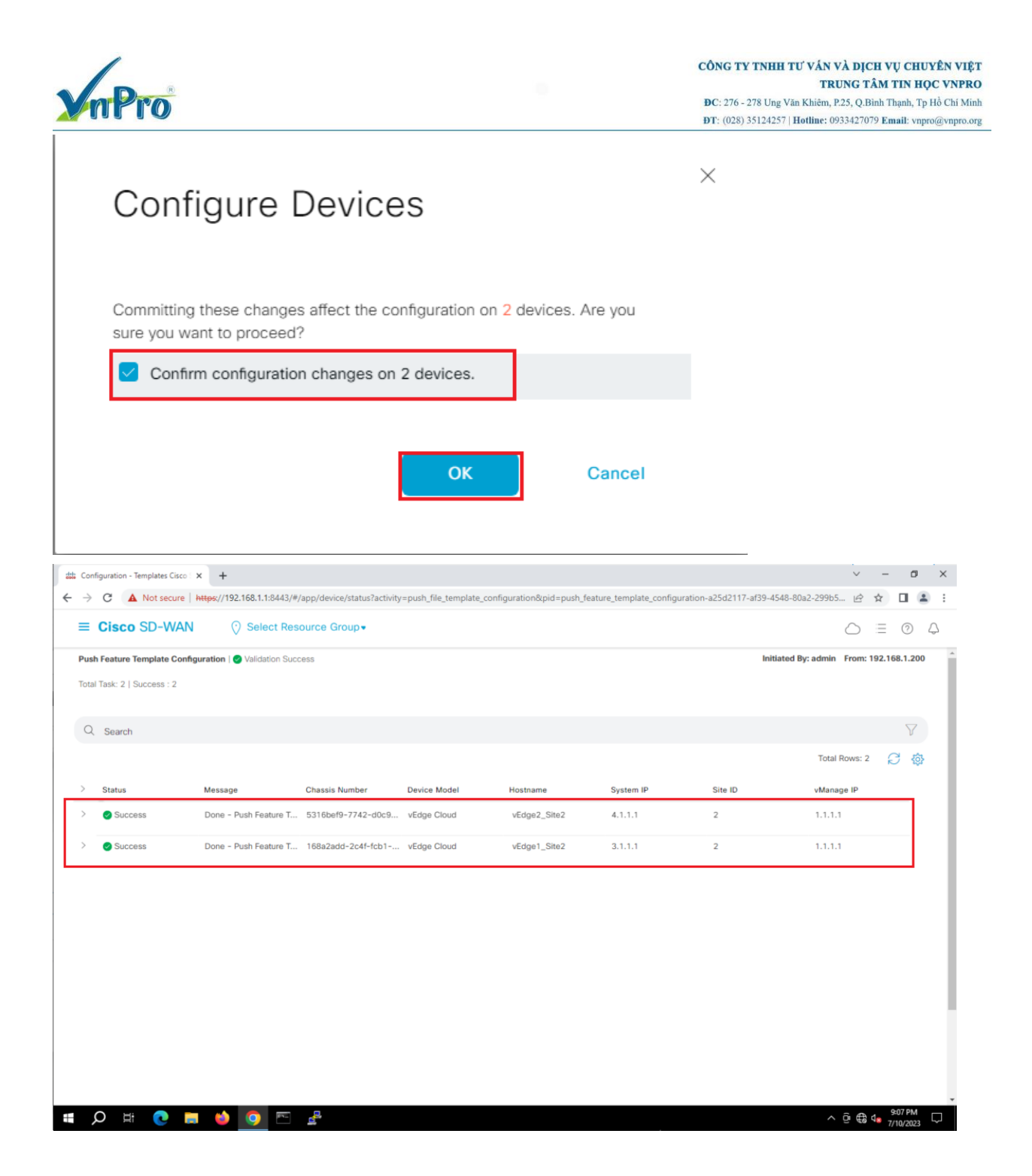

## 3.2. Viết template cổng ge0/0 của 2 thiết bị vEdge1 dùng Static Nat cho Service VPN11 ra ngoài Internet.

Trong giao diện vManage ta chọn **Configuration > Template > Feature.** 

**M**Pro

 TRUNG TÂM TIN HỌC VNPRO

 ĐC: 276 - 278 Ung Văn Khiêm, P.25, Q.Binh Thạnh, Tp Hồ Chí Minh

 ĐT: (028) 35124257 | Hotline: 0933427079 Email: vnpro@vnpro.org

|                                                |                               |                       |                  |                       |                 |                  |                  |             | 1                |           |
|------------------------------------------------|-------------------------------|-----------------------|------------------|-----------------------|-----------------|------------------|------------------|-------------|------------------|-----------|
| ### Configuration - Templates Cisco ×          | +                             | En Annalata (da ina   |                  |                       |                 |                  | ~                | -           | 0                | ×         |
| ← → C A Not secure Attps                       | s//192.168.1.1:8443/#/app/co  | ntig/template/device  |                  | Templetes             |                 |                  | e e              | ¥           |                  | • •       |
| Cisco SD-WAN                                   |                               |                       |                  | Templates             |                 |                  | 0                | -           | 0                | 4         |
| ~ Monitor                                      | > Devices                     |                       | iture Profiles   | Device Templates Feat | ure Templates   |                  |                  |             |                  |           |
| 912 Configuration                              | TLS/SSL Proxy                 |                       |                  |                       |                 |                  |                  | 5           | 7                |           |
|                                                | Certificates                  |                       |                  |                       |                 |                  |                  |             |                  |           |
| 💥 Tools                                        | > Network Desig               |                       |                  |                       |                 |                  | Total Rows: 3    | C           | <u>@</u>         |           |
| င်္သိ Maintenance                              |                               | <b>U</b>              | ource Group      | Feature Templates     | Draft Mode      | Devices Attached | Updated By Las   |             |                  |           |
| Administration                                 | > Policies                    |                       | bal              | 16                    | Disabled        | 1                | admin 11         |             |                  |           |
| Jo Workflows                                   | > Network Hiera               | rehu                  | bal              | 13                    | Disabled        | 0                | admin 11         |             |                  |           |
| Reports                                        | Unified Comm                  | unications            | bal              | 14                    | Disabled        | 2                | admin 11         |             |                  |           |
| ( Analytics                                    | > Cloud onRamp                | o for SaaS            |                  |                       |                 |                  |                  |             |                  |           |
|                                                | Cloud onRamp                  | o for laaS            |                  |                       |                 |                  |                  |             |                  |           |
|                                                | Cloud onRamp                  | o for Multicloud      |                  |                       |                 |                  |                  |             |                  |           |
|                                                | Cloud onRamp                  | o for Colocation      |                  |                       |                 |                  |                  |             |                  |           |
|                                                |                               |                       |                  |                       |                 |                  |                  |             |                  |           |
|                                                |                               |                       |                  |                       |                 |                  |                  |             |                  |           |
| https://192.168.1.1:8443/#/app/config/template | e/configGroups                |                       |                  |                       |                 |                  |                  |             |                  |           |
| <b>= 久</b> # 💽 🚃                               | 🖕 🖸 🚺                         |                       |                  |                       |                 |                  | ~ @ €            | ¢∎ 99<br>7/ | 08 PM<br>10/2023 | $\square$ |
| 👑 Configuration - Templates Cisco 🛛 🗙          | +                             |                       |                  |                       |                 |                  | ~                | -           | 0                | ×         |
| ← → C ▲ Not secure   Attps                     | x//192.168.1.1:8443/#/app/cor | nfig/template/feature |                  | Terrelation           |                 |                  | e                | \$          |                  | :         |
| = CISCO 3D-WAN                                 |                               | Group                 |                  | Templates             |                 |                  | 0                | -           | 0                | 4         |
|                                                |                               | Configuration Groups  | Feature Profiles | Device Templates      | ure Templates   |                  |                  |             |                  | -1        |
| Q Search                                       |                               |                       |                  |                       |                 |                  |                  | 5           | 7                | - 1       |
| Add Template                                   |                               |                       |                  |                       |                 |                  |                  |             |                  | - 1       |
| Template Type Non-Default 🗸                    |                               |                       |                  |                       |                 |                  | Total Rows: 19   | Ø           | ĝ                | - 1       |
| Name Description                               | Туре                          | Device Model          | Device Template  | s Resource Group      | Devices Attache | d Updated By     | Last Updated     |             |                  | - 1       |
| vEdge_VPN0_G vEdge_VPN0_                       | Ge0/0_Site WAN Edge Inte      | r vEdge Cloud         | 1                | global                | 2               | admin            | 11 Jul 2023 3:51 |             |                  |           |
| vEdge_VPN11 vEdge_VPN11_                       | _Ge0/2_VR WAN Edge Inte       | r vEdge Cloud         | 2                | global                | 2               | admin            | 11 Jul 2023 2:33 | ••••        |                  |           |
| vEdge_VPN512 vEdge_VPN512                      | 2 WAN Edge VPN                | VEdge Cloud           | 3                | global                | 3               | admin            | 11 Jul 2023 2:33 |             |                  |           |
| vSmart_VPN51 vSmart_VPN51                      | 12_eth1 vSmart Interfac       | e vSmart              | 0                | global                | 0               | admin            | 11 Jul 2023 2:33 | ••••        |                  |           |
| vEdge_VPN512 vEdge_VPN512                      | 2_eth0 WAN Edge Inte          | r vEdge Cloud         | 3                | global                | 3               | admin            | 11 Jul 2023 2:33 | •••         |                  |           |
| vEdge_VPN11 vEdge_VPN11                        | WAN Edge VPN                  | vEdge Cloud           | 3                | global                | 3               | admin            | 11 Jul 2023 3:57 |             | 1                |           |
| vSmart_VPN512 vSmart_VPN51                     | 12 vSmart VPN                 | vSmart                | 0                | global                | 0               | admin            | 11 Jul 2023 2:33 | ••••        |                  |           |
| vEdge_VPN0_G vEdge_VPN0                        | Ge0/0_Inte WAN Edge Inte      | r vEdge Cloud         | 2                | global                | 1               | admin            | 11 Jul 2023 2:33 |             |                  |           |
| vEdge VPN0 vEdge VPN0                          | WAN Edge VPA                  | vEdge Cloud           | 3                | dobal                 | 3               | admin            | 11 Jul 2023 2-33 |             |                  |           |
| VEUGO_VPNU                                     | WANK CUYE VPN                 | . vege oldu           | -                | Arongi                | -               | wsh11111         | 11 551 2025 2:55 |             |                  | Ŧ         |
| 🖬 🔘 🖽 👩 🚞                                      | 🌢 💽 🔤 🛃                       |                       |                  |                       |                 |                  | ^ @ ∰            | 4 9 9       | 09 PM            | $\Box$    |

Tiếp theo chọn Template: vEdge\_VPN0\_Ge0/0\_Internet và chọn Copy

CÔNG TY TNHH TƯ VÁN VÀ DỊCH VỤ CHUYÊN VIỆT

 TRUNG TÂM TIN HỌC VNPRO

 ĐC: 276 - 278 Ung Văn Khiêm, P.25, Q.Bình Thạnh, Tp Hồ Chí Minh

DT: (028) 35124257 | Hotline: 0933427079 Email: vnpro@vnpro.org

|                      |                               |                     |                    |                        |                |                  |            |           | -                  |                    | _          |     |
|----------------------|-------------------------------|---------------------|--------------------|------------------------|----------------|------------------|------------|-----------|--------------------|--------------------|------------|-----|
| Configuration - Temp | lates Cisco 🗄 🗙 🕇             |                     |                    |                        |                |                  |            |           | ~                  | -                  | ð          |     |
| → C ▲ No             | st secure https://192.168.1.1 | :8443/#/app/config, | /template/feature  |                        |                |                  |            |           | Ê                  | ☆                  |            | -   |
| ≡ <b>Cisco</b> SI    | O-WAN (○ Sele                 | et Resource Gro     | • quc              |                        | Templates      |                  |            |           | $\bigcirc$         | Ξ                  | 0          | Ĺ,  |
|                      |                               | Cor                 | afiguration Groups | Feature Profiles Devic | e Templates    | e Templates      |            |           |                    |                    |            |     |
| Q Search             |                               |                     |                    |                        |                |                  |            |           |                    | 7                  | 7          |     |
| Add Template         |                               |                     |                    |                        |                |                  |            |           |                    |                    |            |     |
| Template Type N      | ion-Default 🗸                 |                     |                    |                        |                |                  |            | Total Row | /s: 19             | g ,                | <b>{ô}</b> |     |
| Name                 | Description                   | Turce               | Device Model       | Device Templates       | Pesource Group | Devices Attached | Lodated By | Last Lin  | deted              | ~                  | ~~~        |     |
| Name                 | Description                   | туре                | Device Model       | Device Templates       | Resource Group | Devices Attached | opdated by | Last ob   | Jatec              |                    | ī.         |     |
| vEdge_VPN0_G         | vEdge_VPN0_Ge0/0_Site         | WAN Edge Inter      | vEdge Cloud        | 1                      | global         | 2                | admin      | 11 Jul 2  | .023 3:51          | •••                |            |     |
| vEdge_VPN11          | vEdge_VPN11_Ge0/2_VR          | WAN Edge Inter      | vEdge Cloud        | 2                      | global         | 2                | admin      | 11 Jul 2  | 023 2:33           | •••                | L          |     |
| vEdge_VPN512         | vEdge_VPN512                  | WAN Edge VPN        | vEdge Cloud        | 3                      | global         | 3                | admin      | 11 Jul 2  | 023 2:33           | •••                |            |     |
| vSmart_VPN51         | vSmart_VPN512_eth1            | vSmart Interface    | vSmart             | 0                      | global         | 0                | admin      | 11 Jul 2  | 023 2:33           | •••                | L          |     |
| vEdge_VPN512         | vEdge_VPN512_eth0             | WAN Edge Inter      | vEdge Cloud        | 3                      | global         | 3                | admin      | 11 V<br>E | iew<br>dit         |                    |            |     |
| vEdge_VPN11          | vEdge_VPN11                   | WAN Edge VPN        | vEdge Cloud        | 3                      | global         | 3                | admin      | 11 C      | hange D<br>hange F | evice N<br>Resourc | Vode       | els |
| vSmart_VPN512        | vSmart_VPN512                 | vSmart VPN          | vSmart             | 0                      | global         | 0                | admin      | 11 D      | elete              |                    |            | 0   |
| vEdge_VPN0_G         | vEdge_VPN0_Ge0/0_Inte         | WAN Edge Inter      | vEdge Cloud        | 2                      | global         | 1                | admin      | 11 Jul 2  | 023 2:33           | •••                |            | 2   |
| vEdge_VPN0           | vEdge_VPN0                    | WAN Edge VPN        | vEdge Cloud        | 3                      | global         | 3                | admin      | 11 Jul 2  | 023 2:33           |                    |            |     |

**V**nPro

Sửa lại name Template thành vEdge\_Site1\_VPN0\_Ge0/0\_Internet, sau đó chọn Copy

| ## Configuration - Templates Cisco + +      |                    |                  |                  |                  |                  |     |            | ~                | -            | 0     | ×          |
|---------------------------------------------|--------------------|------------------|------------------|------------------|------------------|-----|------------|------------------|--------------|-------|------------|
| ← → C ▲ Not secure   https://192.168.1.1:84 | 443/#/app/config/t | emplate/feature  |                  |                  |                  |     |            | Ê                | ☆            |       | <b>a</b> : |
| ■ Cisco SD-WAN ② Select                     | t Resource Gro     | up▼              |                  | Templa           | ites             |     |            | $\bigcirc$       | Ξ            | 0     | Ą          |
|                                             | Conf               | iguration Groups | Feature Profiles | Device Templates | Feature Template |     |            |                  |              |       |            |
| O Search                                    |                    |                  |                  |                  |                  |     |            |                  |              |       |            |
| Search                                      |                    |                  |                  |                  |                  | , I |            |                  |              |       |            |
| Add Template                                |                    | Templat          | е Сору           |                  |                  | ^   |            |                  |              |       |            |
| Template Type Non-Default 🗸                 |                    |                  |                  |                  |                  |     |            | Total Rows: 19   | C            |       |            |
| Name Description T                          | Гуре               | Template Name    |                  |                  |                  | ed  | Updated By | Last Updated     |              |       |            |
| vEdge_VPN0_G vEdge_VPN0_Ge0/0_Site V        | WAN Edge Im        | vEdge_Site1_VPN  | 0_Ge0/0_Internet |                  |                  |     | admin      | 11 Jul 2023 3:51 |              | I     |            |
| vEdge_VPN11 vEdge_VPN11_Ge0/2_VR V          | WAN Edge In:       | Description      |                  | _                |                  |     | admin      | 11 Jul 2023 2:33 |              |       |            |
| vEdge VPN512 vEdge VPN512 V                 | WAN Edge VF        | vEdge_Site1_V    | PN0_Ge0/0_Intern | etį              |                  |     | admin      | 11 Jul 2023 2:33 |              | ł     |            |
|                                             |                    |                  |                  |                  |                  |     |            |                  |              | E     |            |
| vSmart_VPN51 vSmart_VPN512_eth1 v           | /Smart Interfa     |                  |                  |                  |                  |     | admin      | 11 Jul 2023 2:33 |              |       |            |
| vEdge_VPN512 vEdge_VPN512_eth0 V            | WAN Edge In:       |                  |                  | Сору             | Cancel           |     | admin      | 11 Jul 2023 2:33 |              |       |            |
| vEdge_VPN11 vEdge_VPN11 V                   | WAN Edge VF        |                  |                  |                  |                  |     | admin      | 11 Jul 2023 3:57 |              |       |            |
| vSmart_VPN512 vSmart_VPN512 v               | Smart VPN          | vSmart           | 0                | global           | 0                |     | admin      | 11 Jul 2023 2:33 |              |       |            |
| vEdge_VPN0_G vEdge_VPN0_Ge0/0_Inte V        | WAN Edge Inter     | vEdge Cloud      | 2                | global           | 1                |     | admin      | 11 Jul 2023 2:33 |              |       |            |
| vEdge_VPN0 vEdge_VPN0 V                     | WAN Edge VPN       | vEdge Cloud      | 3                | global           | 3                |     | admin      | 11 Jul 2023 2:33 |              |       |            |
| <b>=</b> Q # <b>0 = ()</b>                  |                    |                  |                  |                  |                  |     |            | ^ @ <b>€</b>     | 4 <b>0</b> 9 | 11 PM |            |

Trong phần Edit, chọn mục NAT và cấu hình các thông số sau:

CÔNG TY TNHH TƯ VÁN VÀ DỊCH VỤ CHUYÊN VIỆT

TRUNG TÂM TIN HỌC VNPRO 2.Bình Thạnh, Tp Hồ Chí Minh

| <b>Đ</b> C: 276 - 278 Ung Văn Khiêm, P.25, Q  |
|-----------------------------------------------|
| <b>ĐT</b> : (028) 35124257   Hotline: 0933427 |
|                                               |

| Configuration - Temp | lates Cisco 🛛 🗙 🕇 🕂             |                    |                    |                         |                    |                  |            | ~                   | -               | ٥      | >  |
|----------------------|---------------------------------|--------------------|--------------------|-------------------------|--------------------|------------------|------------|---------------------|-----------------|--------|----|
|                      | ot secure   https://192.168.1.1 | :8443/#/app/config | j/template/feature |                         |                    |                  |            | Ê                   | ☆               |        |    |
| ≡ Cisco SI           | D-WAN 💮 Sele                    | ect Resource Gr    | oup▼               |                         | Templates          |                  |            | $\bigcirc$          | Ξ               | 0      | Ą  |
|                      |                                 | Co                 | nfiguration Groups | Feature Profiles Device | ce Templates Featu | ure Templates    |            |                     |                 |        |    |
| Q Search             |                                 |                    |                    |                         |                    |                  |            |                     |                 | 7      |    |
| Add Template         |                                 |                    |                    |                         |                    |                  |            |                     |                 |        |    |
| Template Type N      | lon-Default 🗸                   |                    |                    |                         |                    |                  |            | Total Rows: 20      | Ø               | 鐐      |    |
| Name                 | Description                     | Туре               | Device Model       | Device Templates        | Resource Group     | Devices Attached | Updated By | Last Updated        |                 |        |    |
| vEdge_Site1_V        | vEdge_Site1_VPN0_Ge0/           | WAN Edge Inter     | vEdge Cloud        | 0                       | global             | 0                | admin      | 11 Jul 2023 4:1     | 2               |        |    |
| vEdge_VPN0_G         | vEdge_VPN0_Ge0/0_Site           | WAN Edge Inter     | vEdge Cloud        | 1                       | global             | 2                | admin      | 11 View<br>Edit     |                 | ſ      | 'n |
| vEdge_VPN11          | vEdge_VPN11_Ge0/2_VR            | WAN Edge Inter     | vEdge Cloud        | 2                       | global             | 2                | admin      | 11 Change<br>Change | Device<br>Resou | Models | qu |
| vEdge_VPN512         | vEdge_VPN512                    | WAN Edge VPN       | vEdge Cloud        | 3                       | global             | 3                | admin      | 11 Delete<br>Copy   |                 |        |    |
| vSmart_VPN51         | vSmart_VPN512_eth1              | vSmart Interface   | vSmart             | 0                       | global             | 0                | admin      | 11 Jul 2023 2:3     | 3 •••           |        |    |
| vEdge_VPN512         | vEdge_VPN512_eth0               | WAN Edge Inter     | vEdge Cloud        | 3                       | global             | 3                | admin      | 11 Jul 2023 2:3     | 3 •••           |        |    |
| vEdge_VPN11          | vEdge_VPN11                     | WAN Edge VPN       | vEdge Cloud        | 3                       | global             | 3                | admin      | 11 Jul 2023 3:5     | 7 •••           |        |    |
| vSmart_VPN512        | vSmart_VPN512                   | vSmart VPN         | vSmart             | 0                       | global             | 0                | admin      | 11 Jul 2023 2:3     | 3 •••           |        |    |
|                      |                                 |                    |                    |                         |                    |                  |            |                     |                 |        |    |

NAT > Global > On **Refresh** Mode > Global > bi-directional Block ICMP > Global > Off Respond to Ping > Global > On NAT Pool Range start > Device Specific > nat\_range\_start NAT Pool Range end > Device Specific > nat\_range\_end

| CÔNG TY TNHH | TƯ VÂN VÀ | DICH VŲ | CHUYÊN VIỆT |
|--------------|-----------|---------|-------------|
|--------------|-----------|---------|-------------|

TRUNG TÂM TIN HỌC VNPRO

**ĐC**: 276 - 278 Ung Văn Khiêm, P.25, Q.Bình Thạnh, Tp Hồ Chí Minh **ĐT**: (028) 35124257 | **Hotline**: 0933427079 **Email**: vnpro@vnpro.org

| C A Not secure https://192.168.1.1:8443/#/app/c<br>Cisco SD-WAN Select Resource<br>ure Template > VPN Interface Ethernet > vEdge_Site1_VP<br>NAT | e Group  Configuration Groups NO_Ge0/0_Internet | ay=edit&template      | Id=d99e5393-06a8-4a66-<br>Templates<br>Device Templates  | a24d-076435838376&templateType= | -vpn-vedge-interface | ¢          | ☆        | •<br>⑦ |
|----------------------------------------------------------------------------------------------------|-------------------------------------------------|-----------------------|----------------------------------------------------------|---------------------------------|----------------------|------------|----------|--------|
| Cisco SD-WAN Select Resource ure Template > VPN Interface Ethernet > vEdge_Site1_VP NAT                                                          | Configuration Groups                            | Feature Profiles      | Templates                                                |                                 |                      | $\bigcirc$ | $\equiv$ | 0      |
| We Template > VPN Interface Ethernet > vEdge_Site1_VP                                                                                            | Configuration Groups                            | Feature Profiles      | Device Templates                                         |                                 |                      |            |          |        |
| NAT                                                                                                    | PN0_Ge0/0_Internet                              |                       |                                                          | eature Templates                |                      |            |          |        |
| NAT                                                                                                    |                                                 |                       |                                                          |                                 |                      |            |          |        |
| NAT                                                                                                    |                                                 |                       |                                                          |                                 |                      |            |          |        |
| NAT                                                                                                    |                                                 |                       |                                                          |                                 |                      |            |          |        |
| NAT                                                                                                    |                                                 | IDvd                  | IDue                                                     |                                 |                      |            |          |        |
| NAT                                                                                                    |                                                 |                       | 1240                                                     |                                 |                      |            |          |        |
|                                                                                                    | ⊕ <b>-</b> O On                                 | Off                   |                                                          |                                 |                      |            |          |        |
| Refresh Mode                                                                                                    | ⊕ ▼ bi-directional                              | •                     |                                                          |                                 |                      |            |          |        |
|                                                                                                    |                                                 |                       |                                                          |                                 |                      |            |          |        |
| Log NAT flow creations or deletions                                                                                                    | Ø▼ On                                           | O Off                 |                                                          |                                 |                      |            |          |        |
| UDP Timeout                                                                                                    | Ø▼ 1                                            |                       |                                                          |                                 |                      |            |          |        |
| TCP Timeout                                                                                                    | Ø ▼ 60                                          |                       |                                                          |                                 |                      |            |          |        |
|                                                                                                    |                                                 |                       |                                                          |                                 |                      |            |          |        |
| Block ICMP                                                                                                    | ⊕ • On                                          | O Off                 |                                                          |                                 |                      |            |          |        |
| Respond To Ping                                                                                                    | ⊕ <b>•</b> O On                                 | O ff                  |                                                          |                                 |                      |            |          |        |
|                                                                                                    |                                                 |                       |                                                          |                                 |                      |            |          |        |
| C A Not secure   https://192.168.1.1:8443/#/app/cd                                                                                               | onfig/template/feature?displ                    | ay=edit&template      | ld=d99e5393-06a8-4a66-                                   | a24d-076435838376&templateType= | vpn-vedge-interface  | Ê          | ☆        |        |
| Cisco SD-WAN 🔅 Select Resource                                                                                                    | e Group -                                       |                       | Templates                                                |                                 |                      | $\bigcirc$ | =        | 0      |
|                                                                                                    | Configuration Groups                            | Feature Profiles      | Device Templates                                         | eature Templates                |                      |            |          |        |
| ture Template > VPN Interface Ethernet > vEdge_Site1_VP                                                                                          | N0_Ge0/0_Internet                               |                       |                                                          |                                 |                      |            |          |        |
| TCP Timeout                                                                                                    | 60                                              |                       |                                                          |                                 |                      |            |          |        |
| Block ICMP                                                                                                    | <b>⊕</b> • ○ On                                 | O Off                 |                                                          |                                 |                      |            |          |        |
|                                                                                                    |                                                 |                       |                                                          |                                 |                      |            |          |        |
| Respond To Ping                                                                                                    |                                                 | O                     |                                                          |                                 |                      |            |          |        |
| Respond To Ping                                                                                                    | ••• • O On                                      | Off                   |                                                          |                                 |                      |            |          |        |
| Respond To Ping<br>NAT Pool Range Start                                                                                                    | ● • O On                                        | Off                   | [nat_range_start]                                        |                                 |                      |            |          |        |
| Respond To Ping<br>NAT Pool Range Start<br>NAT Pool Range End                                                                                    | On On                                           | Off                   | [nat_range_start]<br>[nat_range_end]                     |                                 |                      |            |          |        |
| Respond To Ping<br>NAT Pool Range Start<br>NAT Pool Range End<br>PORT FORWARD STATIC NAT                                                         | ⊕ • On                                          | Off                   | [nat_range_start]<br>[nat_range_end]                     |                                 |                      |            |          |        |
| Respond To Ping<br>NAT Pool Range Start<br>NAT Pool Range End<br>PORT FORWARD STATIC NAT                                                         | ⊕ • On                                          | Off                   | [nat_range_start]<br>[nat_range_end]                     |                                 |                      |            |          |        |
| Respond To Ping<br>NAT Pool Range Start<br>NAT Pool Range End<br>PORT FORWARD STATIC NAT<br>New Port Forwarding Rule                             | •   •     •   •                                 | Ott                   | [nat_range_start]<br>[nat_range_end]                     |                                 |                      |            |          |        |
| Respond To Ping NAT Pool Range Start NAT Pool Range End PORT FORWARD STATIC NAT New Port Forwarding Rule Optional Back Start Range Control       |                                                 | Denteced              | [nat_range_start]<br>[nat_range_end]                     | Pri - 12                        | 10                   | A-11       |          |        |
| Respond To Ping NAT Pool Range Start NAT Pool Range End PORT FORWARD STATIC NAT New Port Forwarding Rule Optional Port Start Range Port E        | ind Range                                       | Protocol              | [nat_range_start]<br>[nat_range_end]<br>                 | Private                         | 9                    | Actic      | 'n       |        |
| Respond To Ping NAT Pool Range Start NAT Pool Range End PORT FORWARD STATIC NAT New Port Forwarding Rule Optional Port Start Range Port E        | ind Range                                       | Protocol No data a    | [nst_range_start]<br>[nst_range_end]<br>VPN<br>vvailable | Private                         | IP                   | Actic      | 'n       |        |
| Respond To Ping NAT Pool Range Start NAT Pool Range End PORT FORWARD STATIC NAT New Port Forwarding Rule Optional Port Start Range Port E        | m Range                                         | Protocol<br>No data a | [nst_range_start]<br>[nst_range_end]<br>VPN<br>vvailable | Private                         | lb                   | Actic      | 'n       |        |
| Respond To Ping NAT Pool Range Start NAT Pool Range End PORT FORWARD STATIC NAT New Port Forwarding Rule Optional Port Start Range Port E        | m v                                             | Protocol<br>No data a | [nst_range_start]<br>[nst_range_end]<br>VPN<br>vvailable | Private                         | IP                   | Actic      | 'n       |        |

Ở mục Static Nat, chọn New Static Nat để tạo thư mục mới:

V.Pro

| nPro                                      |                                                 |                                                    | CÔNG TY TNHH TƯ VẦN V<br>TR<br>ĐC: 276 - 278 Ung Văn Khiêm, I<br>ĐT: (028) 35124257   Hotline: 0 | VÀ DỊCH VỤ<br>UNG TÂM TI<br>P.25, Q.Binh Thạ<br>933427079 Ema | CHUYÊN<br>IN HỌC VI<br>nh, Tp Hồ Cl<br>il: vnpro@vn |
|-------------------------------------------|-------------------------------------------------|----------------------------------------------------|--------------------------------------------------------------------------------------------------|---------------------------------------------------------------|-----------------------------------------------------|
| Configuration - Templates Cisco 🛛 🗙 🕇     |                                                 |                                                    |                                                                                                  | ~ -                                                           | o ×                                                 |
| → C ▲ Not secure   https://192.16         | 58.1.1:8443/#/app/config/template/feature?displ | lay=edit&templateId=d99e5393-06a8-4a66-a24d-076435 | 338376&templateType=vpn-vedge-interface                                                          | 18 ☆ [                                                        | 1 🛓 :                                               |
| <b>E Cisco</b> SD-WAN $\bigcirc$          | Select Resource Group -                         | Templates                                          |                                                                                                  | $\bigcirc \equiv$                                             | 0 Q                                                 |
|                                           | Configuration Groups                            | Feature Profiles Device Templates Feature Templa   | tes                                                                                              |                                                               |                                                     |
| Feature Template > VPN Interface Ethernet | > vEdge_Site1_VPN0_Ge0/0_Internet               | [nat_range_start]                                  |                                                                                                  |                                                               |                                                     |
| NAT Pool Range End                        |                                                 | [nat_range_end]                                    |                                                                                                  |                                                               |                                                     |
| PORT FORWARD STATIC NAT                   | г                                               |                                                    |                                                                                                  |                                                               |                                                     |
| New Static NAT                            | -                                               |                                                    |                                                                                                  |                                                               | -                                                   |
|                                           |                                                 |                                                    |                                                                                                  |                                                               |                                                     |
| Optional Source IP                        | Translate IP Source VPN ID                      | Static NAT Direction Protocol                      | Source Port Translate Port                                                                       | Action                                                        |                                                     |
|                                           |                                                 | No data available                                  |                                                                                                  |                                                               |                                                     |
| V VRRP                                    |                                                 |                                                    |                                                                                                  |                                                               |                                                     |
|                                           |                                                 | IPv6                                               |                                                                                                  |                                                               | -                                                   |
|                                           |                                                 | Cancel Update                                      |                                                                                                  |                                                               |                                                     |
| O H: 👩 🖿 🐴                                | <u> </u>                                        |                                                    | â                                                                                                | Ĝ ⊕ d_ <sup>919</sup>                                         | PM                                                  |

Trong mục Staic NAT, ta cấu hình các thông số sau:

Source IP Address > Device Specific > vpn\_static\_nat\_source\_ip Translated Source IP Address > Device Specific > vpn\_static\_nat\_translated\_ip Source VPN ID > Device Specific > vpn\_static\_nat\_source\_vpn Static NAT Direction > Global > Inside

CÔNG TY TNHH TƯ VÁN VÀ DỊCH VỤ CHUYÊN VIỆT

^ @ € ⊄ <sup>9≤20 PM</sup> 7/10/2023

1

VRRP

New VRRP

📰 🔎 📰 📀 🧱 🗲

| <b>Pro</b>                                                                                                    |                                                                                                    | <b>DC</b> : 276 - 278 Ung Văn Khiêm, P.25, Q.         | Binh   | Thạ          | Thạnh, Tp Hồ ( |          |  |  |  |  |  |  |
|----------------------------------------------------------------------------------------------------|----------------------------------------------------------------------------------------------------|-------------------------------------------------------|--------|--------------|----------------|----------|--|--|--|--|--|--|
|                                                                                                    |                                                                                                    | <b>DT</b> : (028) 35124257   <b>Hotline</b> : 0933427 | 079 E  | Smai         | I: vnj         | mo(a     |  |  |  |  |  |  |
| G A Not socure   https://                                                                                                    | +                                                                                                    | 9276 PitemplateTung-ung under interface               | ~      |              | •              | 2        |  |  |  |  |  |  |
| Cisco SD-WAN                                                                                                    | Solect Resource Groups     Tomplate     Tomplate                                                                                                    | osroccempiaterype=vpn-vedge-intenace                  | ×      |              | 0              | ^        |  |  |  |  |  |  |
|                                                                                                    |                                                                                                    | 0                                                     | -      |              | 9              | Ŷ        |  |  |  |  |  |  |
|                                                                                                    | Configuration Groups Feature Profiles Device Templates Feature Template                                                                                                    | 5                                                     |        |              |                |          |  |  |  |  |  |  |
| ure Template > VPN Interface E                                                                                                    | hernet > vEdge_Site1_VPN0_Ge0/0_Internet                                                                                                    |                                                       |        |              |                |          |  |  |  |  |  |  |
| New Static NAT                                                                                                    |                                                                                                    |                                                       |        |              |                |          |  |  |  |  |  |  |
|                                                                                                    |                                                                                                    | Mark as Optional                                      | al Rov | N ()         |                |          |  |  |  |  |  |  |
| Source IP Address                                                                                                    | E v funo static est source la                                                                                                    |                                                       |        |              |                |          |  |  |  |  |  |  |
|                                                                                                    | Liby Prenc" un" Ponto" hi                                                                                                    |                                                       |        |              |                |          |  |  |  |  |  |  |
| Translated Source IP Address                                                                                                    | [vpn_static_nat_translate_ip]                                                                                                    |                                                       |        |              |                |          |  |  |  |  |  |  |
| Source VPN ID                                                                                                    | [vpn_static_nat_source_vpn]                                                                                                    |                                                       |        |              |                |          |  |  |  |  |  |  |
| Static NAT Direction                                                                                                    | ⊕ ▼ Inside ▼                                                                                                    |                                                       |        |              |                |          |  |  |  |  |  |  |
| Protocol                                                                                                    | Ø.                                                                                                    |                                                       |        |              |                |          |  |  |  |  |  |  |
|                                                                                                    |                                                                                                    |                                                       |        |              |                |          |  |  |  |  |  |  |
| Source Port                                                                                                    | $\odot$ •                                                                                                    |                                                       |        |              |                |          |  |  |  |  |  |  |
| Translate Port                                                                                                    | $\odot$ $\bullet$                                                                                                    |                                                       |        |              |                |          |  |  |  |  |  |  |
|                                                                                                    |                                                                                                    |                                                       |        |              |                |          |  |  |  |  |  |  |
|                                                                                                    | Cancel Update                                                                                                    |                                                       |        |              |                |          |  |  |  |  |  |  |
| O 🖽 💽 肩 (                                                                                                    | ) 💿 🖻 🖁                                                                                                    | ^ @ ∰                                                 | 3 ⊲∎   | 9:19<br>7/10 | PM<br>/2023    | $\Box$   |  |  |  |  |  |  |
| hon Add để                                                                                                    | thêm thư mục mới.                                                                                                    |                                                       |        |              |                |          |  |  |  |  |  |  |
| iguration - Templates Cisco                                                                                                    | +                                                                                                    | ~                                                     | -      | -            | ٥              | ;        |  |  |  |  |  |  |
| Jana and a state and a state a state a state a state a state a state a state a state a state a state a state a                      | /192.168.1.1:8443/#/app/config/template/feature?display=edit&templateId=d99e5393-06a8-4a66-a24d-07643583                                                                                                    | 8376&templateType=vpn-vedge-interface ビ               | ☆      | C            | 1 4            | 9        |  |  |  |  |  |  |
| C A Not secure   https:                                                                                                    |                                                                                                    |                                                       |        |              |                |          |  |  |  |  |  |  |
| C A Not secure   https://                                                                                                    | O Select Resource Group▼         Templates                                                                                                    | $\bigcirc$                                            | -      | (            | 2              | Ŵ        |  |  |  |  |  |  |
| C A Not secure   https:<br>Cisco SD-WAN                                                                                             | Select Resource Group      Templates     Configuration Groups Feature Profiles Device Templates Feature Template                                                                                                    | •                                                     | =      |              | 0              | ۵        |  |  |  |  |  |  |
| C A Not secure   https:<br>Cisco SD-WAN                                                                                             | Select Resource Group     Templates     Configuration Groups Feature Profiles Device Templates Feature Template     hernet > vEdge_Site1_VPN0_Ge0/0_Internet                                                                                                    | •                                                     | =      |              | 0              | Q        |  |  |  |  |  |  |
| C A Not secure Https:<br>Cisco SD-WAN                                                                                               | Select Resource Group     Templates     Configuration Groups     Feature Profiles     Device Template     Feature Template     thermet > vEdge_Site1_VPN0_Ge0/0_Internet     IC NAT                                                                                                    |                                                       |        |              | 0              | 4        |  |  |  |  |  |  |
| C Not secure Https:<br>Cisco SD-WAN<br>ure Template > VPN Interface E<br>PORT FORWARD STAT                                          | Select Resource Group     Templates     Configuration Groups     Peature Profiles     Device Templates     Peature Template     Configuration Groups     Peature Profiles     Device Templates     Peature Template     Configuration Groups     Peature Profiles     Device Templates     Peature Templates |                                                       | -      |              | 0              | 4        |  |  |  |  |  |  |
| C A Not secure Https:<br>Cisco SD-WAN<br>re Template > VPN Interface E<br>PORT FORWARD STAT<br>New Static NAT                       | O Select Resource Group     Templates       Configuration Groups     Feature Profiles     Device Templates       hernet > vEdge_Site1_VPN0_Ge0/0_Internet                                                                                                    |                                                       |        |              | 0              | ¢        |  |  |  |  |  |  |
| C A Not secure Https:<br>Cisco SD-WAN<br>re Template > VPN Interface E<br>PORT FORWARD STAT<br>New Static NAT<br>Optional Source ID | Select Resource Group     Templates     Configuration Groups     Feature Profiles     Device Templates     Peature Template     thermet     > vEdge_Site1_VPN0_Ge0/0_Internet     IC NAT     Translate IP     Source VEN ID     Static NAT Direction                                                         | Source Bort Translate Bort And                        |        |              | 0              | <i>\</i> |  |  |  |  |  |  |

Tiếp theo chọn Update để lưu đổi cấu hình.

Cancel

IPv4 IPv6

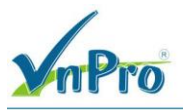

Ở giao diện vManage, Configuration > Templates (tab Device).

Chọn Template *vEdge\_Site1* rồi chọn **Copy**, sửa tên Template thành *vEdge\_Site1\_Static\_NAT* rồi chọn **Copy** 

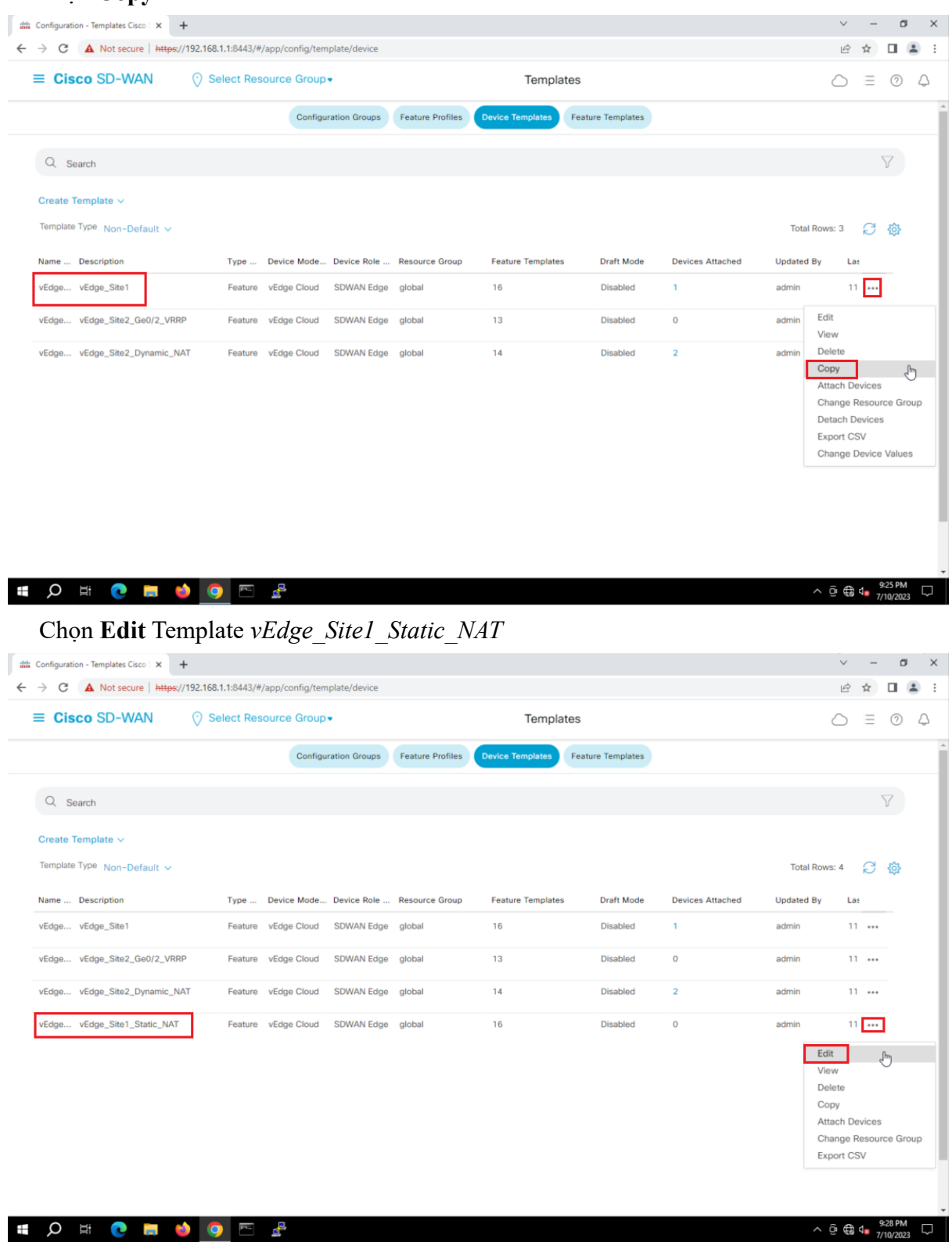

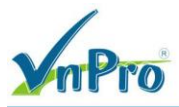

Ở phần Transport & Management VPN chọn template đã tạo ở trên (Template vEdge Site1 VPN0 Ge0/0 Internet)

| → C ▲ Not secure  | https://192.168.1.1:8443/#/app/config/template/dev | vice/feature/edit?templateId=7445ba30-266f-487d | d-b9aa-2f323b10d312&attached=false        | Ê          | ☆ | • ( |
|-------------------|----------------------------------------------------|-------------------------------------------------|-------------------------------------------|------------|---|-----|
| ≡ Cisco SD-WA     | N 💮 Select Resource Group+                         | Templat                                         | tes                                       | $\bigcirc$ | = | 0   |
|                   | Configuration Gr                                   | roups Feature Profiles Device Templates         | Feature Templates                         |            |   |     |
|                   |                                                    |                                                 |                                           |            |   |     |
|                   |                                                    |                                                 |                                           |            |   |     |
| ansport & Managem | ent VPN                                            |                                                 |                                           |            |   |     |
| /PN 0 *           | vEdge_VPN0 -                                       |                                                 | Additional VPN 0 Templates                |            |   |     |
| /PN Interface     | vEdge_Site1_VPN0_Ge0/0_Internet +                  | 0                                               | BGP     OSPF                              |            |   |     |
| /PN Interface     | vEdge_VPN0_Ge0/1_MPLS                              |                                                 | Secure Internet Gateway     VPN Interface |            |   |     |
|                   |                                                    |                                                 | VPN Interface Cellular                    |            |   |     |
|                   |                                                    |                                                 | VPN Interface GRE     VPN Interface IPsec |            |   |     |
|                   |                                                    |                                                 | VPN Interface PPP                         |            |   |     |
| /PN 512 *         | vEdge_VPN512                                       |                                                 | Additional VPN 512 Templates              |            |   |     |
| /PN Interface     | vEdge VPN512 eth0                                  | e                                               | VPN Interface                             |            |   |     |
|                   | Thulyon                                            |                                                 |                                           |            |   |     |
|                   |                                                    |                                                 |                                           |            |   |     |
|                   |                                                    |                                                 |                                           |            |   |     |

Tiếp theo chọn Update để lưu đổi cấu hình.

Sau đó chọn Attach Devices template, chọn vEdge-Site1, chọn Attach

CÔNG TY TNHH TƯ VÁN VÀ DỊCH VỤ CHUYỆN VIỆT

TRUNG TÂM TIN HỌC VNPRO

**Đ**C: 276 - 278 Ung Văn Khiêm, P.25, Q.Binh Thạnh, Tp Hồ Chí Minh **Đ**T: (028) 35124257 | **Hotline:** 0933427079 **Email:** vnpro@vnpro.org

| C A Not secure   http                                                                                                    | s://192.168.1.1:8443/#                                                                                                    | /app/config/tem                                                                                                    | nplate/device  |                  |                                                                |                        |                                     |                      | ß                                                                                                    | 宜                                                                                                    |                                                                                                    | 1             |
|----------------------------------------------------------------------------------------------------|----------------------------------------------------------------------------------------------------|----------------------------------------------------------------------------------------------------|----------------|------------------|----------------------------------------------------------------|------------------------|-------------------------------------|----------------------|----------------------------------------------------------------------------------------------------|----------------------------------------------------------------------------------------------------|----------------------------------------------------------------------------------------------------|---------------|
| Cisco SD-WAN                                                                                                    | Select Res                                                                                                    | ource Group                                                                                                    | •              |                  | Templates                                                      |                        |                                     |                      | $\bigcirc$                                                                                                    | =                                                                                                    | C                                                                                                    | 2             |
|                                                                                                    |                                                                                                    | Configu                                                                                                    | aration Groups | Feature Profile: | s Device Templates Fe                                          | ature Templates        |                                     |                      |                                                                                                    |                                                                                                    |                                                                                                    |               |
| Search                                                                                                    |                                                                                                    |                                                                                                    |                |                  |                                                                |                        |                                     |                      |                                                                                                    |                                                                                                    | $\nabla$                                                                                                    |               |
| ate Template 🗸                                                                                                    |                                                                                                    |                                                                                                    |                |                  |                                                                |                        |                                     |                      |                                                                                                    |                                                                                                    |                                                                                                    |               |
| iplate Type Non-Default V                                                                                                    |                                                                                                    |                                                                                                    |                |                  |                                                                |                        |                                     | Tota                 | al Rows: 4                                                                                                    | C                                                                                                    | ; {ô                                                                                                    | 53            |
| e Description                                                                                                    | Type                                                                                                    | Device Mode                                                                                                    | Device Role    | Resource Group   | <ul> <li>Feature Templates</li> </ul>                          | Draft Mode             | Devices Attached                    | Update               | di Bv La                                                                                                    | 85                                                                                                    |                                                                                                    |               |
| ge vEdge_Site1                                                                                                    | Feature                                                                                                    | vEdge Cloud                                                                                                    | SDWAN Edge     | global           | 16                                                             | Disabled               | 1                                   | admin                | 1                                                                                                    | 1                                                                                                    | •                                                                                                    |               |
| ge vEdge_Site2_Ge0/2_VF                                                                                                    | RRP Feature                                                                                                    | vEdge Cloud                                                                                                    | SDWAN Edge     | global           | 13                                                             | Disabled               | 0                                   | admin                | 1                                                                                                    | 1                                                                                                    |                                                                                                    |               |
| ge vEdge_Site2_Dynamic_                                                                                                    | NAT Feature                                                                                                    | vEdge Cloud                                                                                                    | SDWAN Edge     | global           | 14                                                             | Disabled               | 2                                   | admin                | 1                                                                                                    | 1                                                                                                    |                                                                                                    |               |
| ge vEdge Site1 Static NA                                                                                                    | T Feature                                                                                                    | vEdge Cloud                                                                                                    | SDWAN Edge     | global           | 16                                                             | Disabled               | 0                                   | admin                | 1                                                                                                    | 1                                                                                                    |                                                                                                    |               |
|                                                                                                    |                                                                                                    |                                                                                                    |                |                  |                                                                |                        |                                     |                      | Edit                                                                                                    | _                                                                                                    | -                                                                                                    |               |
|                                                                                                    |                                                                                                    |                                                                                                    |                |                  |                                                                |                        |                                     |                      | View<br>Delete                                                                                                    |                                                                                                    |                                                                                                    |               |
|                                                                                                    |                                                                                                    |                                                                                                    |                |                  |                                                                |                        |                                     |                      | Сору                                                                                                    |                                                                                                    | _                                                                                                    |               |
|                                                                                                    |                                                                                                    |                                                                                                    |                |                  |                                                                |                        |                                     |                      | Attach D<br>Change                                                                                                    | evice<br>Reso                                                                                                    | es<br>urce                                                                                                    | G             |
|                                                                                                    |                                                                                                    |                                                                                                    |                |                  |                                                                |                        |                                     |                      | Export C                                                                                                    | SV                                                                                                    |                                                                                                    |               |
|                                                                                                    |                                                                                                    |                                                                                                    |                |                  |                                                                |                        |                                     |                      |                                                                                                    |                                                                                                    |                                                                                                    |               |
|                                                                                                    |                                                                                                    |                                                                                                    |                |                  |                                                                |                        |                                     |                      |                                                                                                    |                                                                                                    |                                                                                                    |               |
| ) H 👩 🥅                                                                                                    | 龄 👩 🖂                                                                                                    | æ                                                                                                    |                |                  |                                                                |                        |                                     |                      | ∧ Ĝ ∰                                                                                                    | 4.                                                                                                    | 9:33                                                                                                    | P             |
| D 🖽 💽 📕                                                                                                    | 🌢 🧿 🖻                                                                                                    | e,                                                                                                    |                |                  |                                                                |                        |                                     |                      | ^ @ €                                                                                                    | 4 <mark>8</mark>                                                                                                    | 9:33<br>7/10/2                                                                                                  | P1<br>20      |
| guration - Templates Cisco X<br>C A Not secure http                                                                                                    | <ul> <li>●</li> <li>●</li></ul> | /app/config/tem                                                                                                    | nplate/device  |                  |                                                                |                        |                                     |                      | ^ 0 ⊕                                                                                                    | ₫                                                                                                    | 9:33<br>7/10/2                                                                                                  | P             |
| D H C Lange Cisco X<br>C A Not secure Http:<br>Cisco SD-WAN                                                                                                    |                                                                                                    | /app/config/tem                                                                                                    | nplate/device  |                  | Templates                                                      |                        |                                     |                      | <ul> <li>○</li> <li>●</li> <li>●</li></ul>                                                                                    | <b>↓</b>                                                                                                    | 9×33  <br>7/10/2<br>-                                                                                           | PI<br>20      |
| D Ht C Provide Cisco X<br>C A Not secure Http<br>Cisco SD-WAN                                                                                                    | <ul> <li>         •         •         •         •         •         •         •         •         •         •         •         •         •         •         •         •         •         •         •         •         •         •         •         •         •         •         •         •         •         •         •         •         •         •         •         •         •         •         •         •         •         •         •         •         •         •         •         •         •         •         •         •         •         •         •         •         •         •         •         •         •         •         •         •         •         •         •         •         •         •         •         •         •         •         •         •         •         •         •         •         •         •         •         •         •         •         •         •         •         •         •         •         •         •         •         •         •         •         •         •         •         •         •         •         •         •         •         •         •         •          •         •          •         •          •          •</li></ul>                                                                                                    | /app/config/tem                                                                                                    | nplate/device  |                  | Templates                                                      |                        |                                     |                      | <ul> <li>○</li> <li>○</li> <li>×</li> <li>○</li> <li>×</li> </ul>                                                                                                    | <b>₫</b>                                                                                                    | 9×33  <br>7/10/2                                                                                                | P 20          |
| D Hi C                                                                                                    | • • •<br>• •<br>• •<br>• • •<br>• • • • • • • • • •                                                                                                    | /app/config/tem<br>cource Group                                                                                                    | nplate/device  |                  | Templates                                                      |                        |                                     |                      |                                                                                                    | <b>√</b>                                                                                                    | 9:33  <br>7/10/2                                                                                                | P 20          |
| D Hi C Construction - Templates Cisco : X<br>C A Not secure Hetep<br>Cisco SD-WAN                                                                                                    |                                                                                                    | /app/config/tem<br>ource Group<br>CES                                                                                                    | nplate/device  |                  | Templates                                                      |                        |                                     |                      | <ul> <li>▲ ●</li> <li>▲</li> <li>→</li> <li>→<td><b>4</b>∎</td><td>9:33 (<br/>7/10/2<br/>-<br/>: ()</td><td></td></li></ul>              | <b>4</b> ∎                                                                                                    | 9:33 (<br>7/10/2<br>-<br>: ()                                                                                   |               |
| D Hi C I I I I I I I I I I I I I I I I I I                                                                                                    | +<br>s://192.168.1.1:8443/#<br>Select Res<br>ttach Devi<br>ch device from the list                                                                                                    | App/config/tem<br>ource Group<br>CCS                                                                                                    | nplate/device  |                  | Templates                                                      |                        | 1 ltems                             | Selected             | <ul> <li>○ ●</li> <li>○</li> <li>×</li> <li>○</li> <li>×</li> <li>×<td><b>↓</b></td><td>9:33<br/>7/10/2<br/>-<br/>-<br/>-<br/>()</td><td></td></li></ul>       | <b>↓</b>                                                                                                    | 9:33<br>7/10/2<br>-<br>-<br>-<br>()                                                                             |               |
| guration - Templates Cisco : X<br>C A Not secure Http<br>Cisco SD-WAN<br>Search<br>Atta<br>ate Template ~<br>plate Type Non-                                                                                                    |                                                                                                    | /app/config/tem<br>pource Group<br>CCES<br>below                                                                                                    | nplate/device  | ] Select All     | Templates                                                      |                        | 1 Items<br>Set                      | Selected<br>lect All | <ul> <li>○ ⊕</li> <li>○</li> <li>×</li> <li>○</li> <li>×</li> <li>×<td>* =</td><td>9:33<br/>7/10/2<br/>-<br/>-<br/>: ()</td><td>PF<br/>20<br/>1</td></li></ul> | * =                                                                                                    | 9:33<br>7/10/2<br>-<br>-<br>: ()                                                                                | PF<br>20<br>1 |
| D Hi C I Construction - Templates Cisco X C A Not secure Heter<br>Cisco SD-WAN<br>Cisco SD-WAN<br>Cisco SD-WAN                                                                                                    |                                                                                                    | /app/config/tem<br>bource Group<br>CCES<br>below                                                                                                    | nplate/device  | ) Select Ali     | Templates<br>Selected Devices<br>All                           | Q Search               | 1 Items<br>Sei                      | Selected<br>lect All | ▲ @ ●                                                                                                    | <ul> <li>↓</li> <li>↓</li></ul> | 933<br>7/10/2<br>-<br>-<br>: ()                                                                                 | P)<br>20<br>1 |
| D Ht C Search<br>ate Template V<br>Search<br>te Description<br>pa vEdge_Site                                                                                                    |                                                                                                    | /app/config/terr<br>ource Group<br>CCES<br>below<br>Q. Search<br>Dev<br>911-72386930a2                                                                                                    | nplate/device  | ] Select All     | Selected Devices          All         Name         vEdge_Site1 | Q Search   D   2:      | 1 Items<br>Sei<br>evice IP          | Selected<br>lect All | <ul> <li>• @ €     <li> <li> <li> <li> <li> <li> <li> <li> <li> <li> </li> <li> </li> <li< td=""><td>4. ★ Ξ</td><td>9:33<br/>7/10/2<br/>-<br/>-<br/>-<br/>-<br/>-<br/>-<br/>-<br/>-<br/>-<br/>-<br/>-<br/>-<br/>-<br/>-<br/>-<br/>-<br/>-<br/>-<br/>-</td><td>PI 20</td></li<></li></li></li></li></li></li></li></li></li></li></ul>                                                                                                    | 4. ★ Ξ                                                                                                    | 9:33<br>7/10/2<br>-<br>-<br>-<br>-<br>-<br>-<br>-<br>-<br>-<br>-<br>-<br>-<br>-<br>-<br>-<br>-<br>-<br>-<br>-   | PI 20         |
| D Hi                                                                                                    |                                                                                                    | /app/config/tem<br>ource Group<br>CCES<br>below<br>Q. Search<br>Dev<br>11-72386330a<br>11-72386330a                                                                                                    | nplate/device  | ) Select All     | Selected Devices All Name VEdge_Site 1                         | Q Search D 2:          | 1 Items<br>Sel<br>evice IP<br>1.1.1 | Selected<br>lect All | <ul> <li>A @ €</li> <li></li> <li></li> <!--</td--><td>4. ★ 1 ···</td><td>9:33<br/>7/10/2<br/>-<br/>-<br/>-<br/>-<br/>-<br/>-<br/>-<br/>-<br/>-<br/>-<br/>-<br/>-<br/>-<br/>-<br/>-<br/>-<br/>-<br/>-<br/>-</td><td></td></ul>                                                                                                    | 4. ★ 1 ···                                                                                                    | 9:33<br>7/10/2<br>-<br>-<br>-<br>-<br>-<br>-<br>-<br>-<br>-<br>-<br>-<br>-<br>-<br>-<br>-<br>-<br>-<br>-<br>-   |               |
| D Hi C I Constant<br>guration - Templates Cisco : X<br>C A Not secure   http:<br>Cisco SD-WAN<br>Cisco SD-WAN<br>Atta<br>ate Template ~<br>Plate Type Non-<br>e Description<br>ge vEdge_Site<br>ge vEdge_Site<br>ge vEdge_Site                                                                                                    |                                                                                                    | App/config/tem<br>bource Group<br>CCES<br>below<br>Q. Search<br>Dev<br>911-7236693036<br>10-73862126<br>df-717f632c014<br>df-717f632c014<br>d                                                 | nplate/device  | ] Select All     | Selected Devices          All         Name         vEdge_Site1 | Q Search D 2:          | 1 Items<br>Sel<br>evice IP<br>1.1.1 | Selected<br>lect All | ▲ @ @                                                                                                    |                                                                                                    | 933 (<br>7/10/2<br>-<br>-<br>-<br>-<br>-<br>-<br>-<br>-<br>-<br>-                                               |               |
| D Hi C I<br>guration - Templates Cisco X<br>C A Not secure Hether<br>Cisco SD-WAN<br>Cisco SD-WAN<br>Atta<br>ate Template V<br>plate Type Non-<br>re Description<br>ge vEdge_Site<br>ge vEdge_Site<br>ge vEdge_Site                                                                                                    |                                                                                                    | App/config/terr<br>ource Group<br>CCES<br>below<br>Q. Search<br>Dev<br>91f-723889304<br>1c1-7838e2126<br>df-717fe3ca0fd<br>e91-7d6f296cf<br>7e7-118e62ced                                                                                                    | nplate/device  | ) Select All     | Selected Devices All Name VEdge_Site1                          | Q Search   D   2:1     | 1 Items<br>Sei<br>evice IP          | Selected<br>lect All | <ul> <li>♦ @ @</li> <li></li> <li></li> <!--</td--><td></td><td>933 (<br/>77/10/2<br/>-<br/>-<br/>-<br/>-<br/>-<br/>-<br/>-<br/>-<br/>-<br/>-<br/>-<br/>-<br/>-<br/>-<br/>-<br/>-<br/>-<br/>-<br/>-</td><td></td></ul>                                                                                                    |                                                                                                    | 933 (<br>77/10/2<br>-<br>-<br>-<br>-<br>-<br>-<br>-<br>-<br>-<br>-<br>-<br>-<br>-<br>-<br>-<br>-<br>-<br>-<br>- |               |
| D Ht C I Construction - Templates Cisco X<br>C A Not secure Hetter<br>Cisco SD-WAN<br>Cisco SD-WAN<br>Atta<br>Search<br>ate Template ~<br>plate Type Non-<br>e Description<br>ge vEdge_Site<br>ge vEdge_Site<br>ge vEdge_Site                                                                                                    |                                                                                                    | App/config/terr<br>ource Group<br>CCES<br>below<br>Q. Search<br>Dev<br>911-72386930a<br>11c1-783ec2126<br>di-717fe3ca0fdd<br>e91-7d6ff296ef<br>e91-7d6ff296ef<br>da8-589f1110b7<br>3.1.1.                                                                                                    | nplate/device  | ) Select All     | Selected Devices          All         Name         VEdge_Site1 | Q Search   D   2:      | 1 Items<br>Sel<br>evice IP          | Selected<br>lect All | <ul> <li>• @ €     <li> <li> <li> <li></li> <li></li> <li><!--</td--><td></td><td>933  <br/>7/10/2<br/>-<br/>-<br/>-<br/>-<br/>-<br/>-<br/>-<br/>-<br/>-<br/>-<br/>-<br/>-</td><td>P 20<br/>(</td></li></li></li></li></li></ul>                                                                                                    |                                                                                                    | 933  <br>7/10/2<br>-<br>-<br>-<br>-<br>-<br>-<br>-<br>-<br>-<br>-<br>-<br>-                                     | P 20<br>(     |
| D Ht C I Constant of the purchase Cisco X<br>C A Not secure http:<br>Cisco SD-WAN<br>Cisco SD-WAN<br>Atta<br>ate Template ~<br>plate Type Non-<br>e Description<br>ge vEdge_Site<br>ge vEdge_Site<br>pe vEdge_Site<br>pe vEdge_Site<br>vEdge_Site<br>pe vEdge_Site<br>pe vEdge |                                                                                                    | App/config/terr      ource Group      CCES      below      Q. Search      Deve 911-72386930a3      tc1-783ee2126      d-717/63ca0dd      d-717/63ca0dd      d-717/63ca0dd      da9-589111067      31.1.      4.1.1                                                                                                    | nplate/device  | ] Select All     | Selected Devices          All         Name         vEdge_Site1 | • Q Search<br>D<br>2.  | 1 Items<br>Sei<br>evice IP          | Selected<br>lect All | <ul> <li>• @ €</li> <li></li> <li></li> <!--</td--><td></td><td>933 (<br/>7/10/2<br/>-<br/>-<br/>-<br/>-<br/>-<br/>-<br/>-<br/>-<br/>-<br/>-</td><td></td></ul>                                                                                                    |                                                                                                    | 933 (<br>7/10/2<br>-<br>-<br>-<br>-<br>-<br>-<br>-<br>-<br>-<br>-                                               |               |
| D Hi C I Supervision - Templates Cisco X<br>C A Not secure Help<br>Cisco SD-WAN<br>Search Atta<br>ate Template v<br>re Description<br>ge vEdge_Site<br>ge vEdge_Site<br>ge vEdge_Site<br>ge vEdge_Site                                                                                                    |                                                                                                    | App/config/tem<br>ource Group<br>CCES<br>below<br>Q. Search<br>Dev<br>04-717fe3ca0fd<br>e91-7def1296ed<br>da8-589f11f0b7<br>3.1.1.<br>4.1.1.<br>1.1.1.                                                                                                    | nplate/device  | ) Select All     | Selected Devices All Name VEdge_Site1                          | Q Search D 2:          | 1 Items<br>Sel<br>evice IP<br>1.1.1 | Selected<br>lect All | ▲ @ €<br>→<br>→<br>→<br>→<br>→<br>→<br>→<br>→<br>→<br>→<br>→<br>→<br>→                                                                                                    |                                                                                                    | 9:33 (7/10/2<br>-<br>-<br>-<br>-<br>-<br>-<br>-<br>-<br>-<br>-<br>-<br>-<br>-                                   |               |
| D Hi C C C C C C C C C C C C C C C C C C                                                                                                    |                                                                                                    | App/config/terr      app/config/terr      cource Group      CCES      below      Q. Search     Dev      911-723869304      c1-783e92126      dt-717fe3ca0fd      de91-7d6ff296cd      c3.1.1,          1.1.1,         1.1.1;         1.1.1;     } }                                                                                                    | nplate/device  | ) Select All     | Selected Devices All Name C VEdge_Site1                        | • Q Search<br>D<br>2.1 | 1 Items<br>Sel<br>evice IP          | Selected<br>lect All | ▲ @ @<br>><br>><br>20<br>×<br>1<br>1<br>1<br>1<br>1<br>1                                                                                                    |                                                                                                    | 933 (7710/2<br>7710/2                                                                                           |               |
| D H                                                                                                    |                                                                                                    | App/config/terr<br>ource Group<br>CCES<br>below<br>Q Search<br>Dev<br>911-72386930a2<br>1c1-783e62126<br>d-717f63ca0fd<br>e91-7df7296df296ef<br>d-717f63ca0fd<br>aba-589f1100-7<br>3.1.1.<br>4.1.1.<br>1.1.1.                                                                                                    | nplate/device  | ) Select All     | Selected Devices All Name VEdge_Site1                          | Q Search   D   2:      | 1 Items<br>Sel<br>evice IP<br>1.1.1 | Selected<br>lect All | <ul> <li>• @ €</li> <li></li> <li></li> <lp> <li></li></lp></ul>                                                                                                    |                                                                                                    | 933 37710/2<br>-<br>-<br>-<br>-<br>-<br>-<br>-<br>-<br>-<br>-<br>-<br>-                                         |               |
| D H C Cisco X<br>guration - Templates Cisco X<br>C A Not secure Help<br>Cisco SD-WAN<br>Search<br>ate Template v<br>re Description<br>ge vEdge_Site<br>ge vEdge_Site<br>ge vEdge_Site<br>ge vEdge_Site                                                                                                    |                                                                                                    | App/config/terr<br>ource Group<br>CCES<br>below<br>Q. Search<br>Dev<br>911-72386930a3<br>Ic1-72386930a3<br>Ic1-72386930a3<br>Ic1-72386930a3<br>Ic1-723862326<br>Ic1-723862326<br>Ic1-72386236<br>Ic1-72386236<br>Ic1-7238626<br>Ic1-7238626<br>Ic1-7238626<br>Ic1-7238626<br>Ic1-72386 | nplate/device  | ) Select All     | Selected Devices          All         Name         vEdge_Site1 | Q Search   D   2:      | 1 Items<br>Sei<br>evice IP<br>1.1.1 | Selected<br>lect All | ▲ @ € × × × × × × 1 1 <td></td> <td>933<br/>7/10/2<br/>-<br/>-<br/>-<br/>-<br/>-<br/>-<br/>-<br/>-<br/>-<br/>-</td> <td></td>                                                                                                    |                                                                                                    | 933<br>7/10/2<br>-<br>-<br>-<br>-<br>-<br>-<br>-<br>-<br>-<br>-                                                 |               |

Ö thiết bị vEdge-Site1 nat\_range\_start: 200.200.1.3 nat\_range\_end: 200.200.1.30

V-Pro

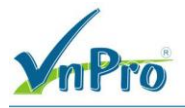

# vpn\_static\_nat\_source\_ip: 192.168.10.2 vpn\_static\_nat\_translated\_ip: 200.200.1.10 vpn\_static\_nat\_source\_vpn: 11

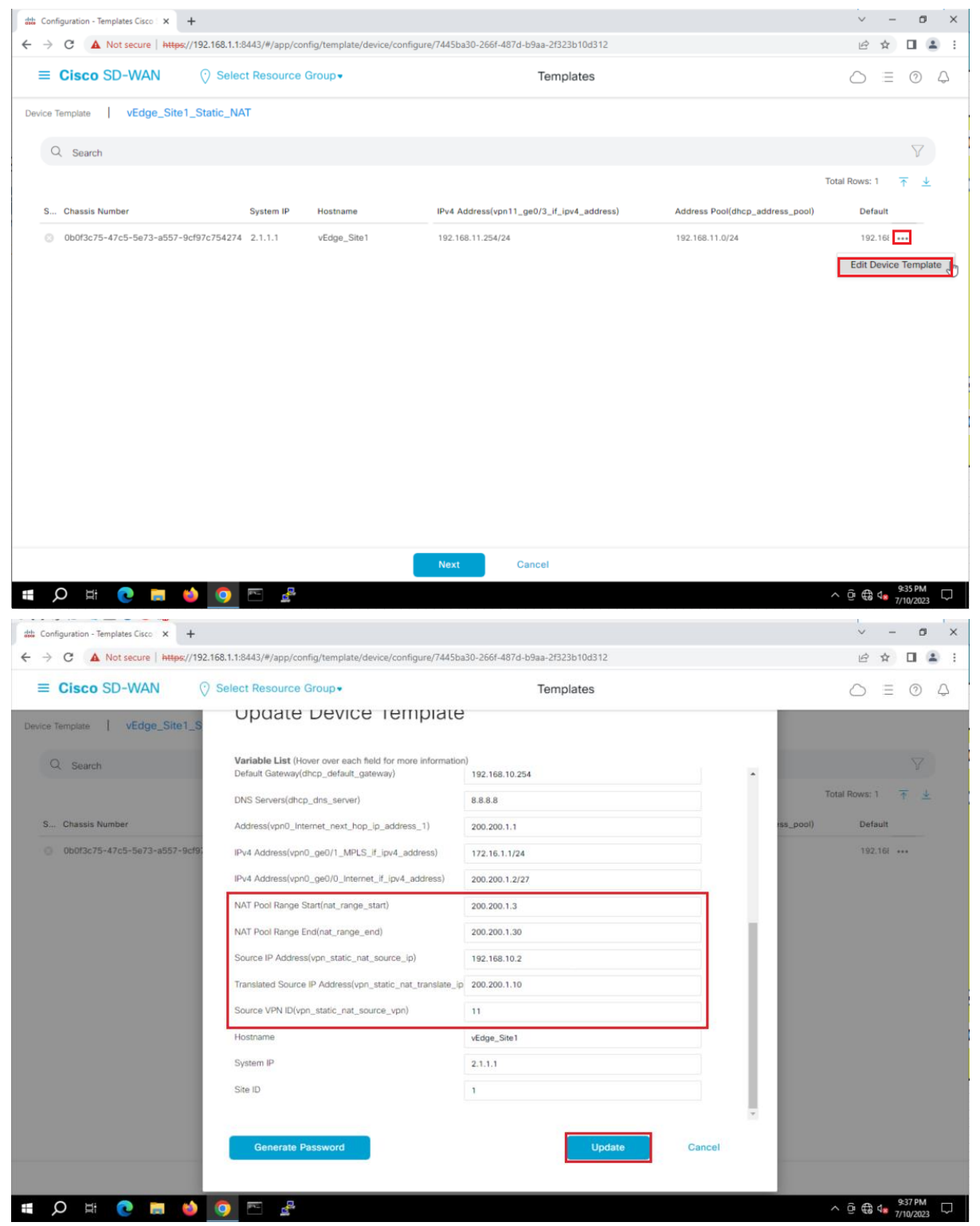

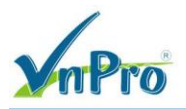

Chọn Update để thay đổi cấu hình.

Chọn Configure Devices để đẩy cấu hình xuống thiết bị vEdge-Site1

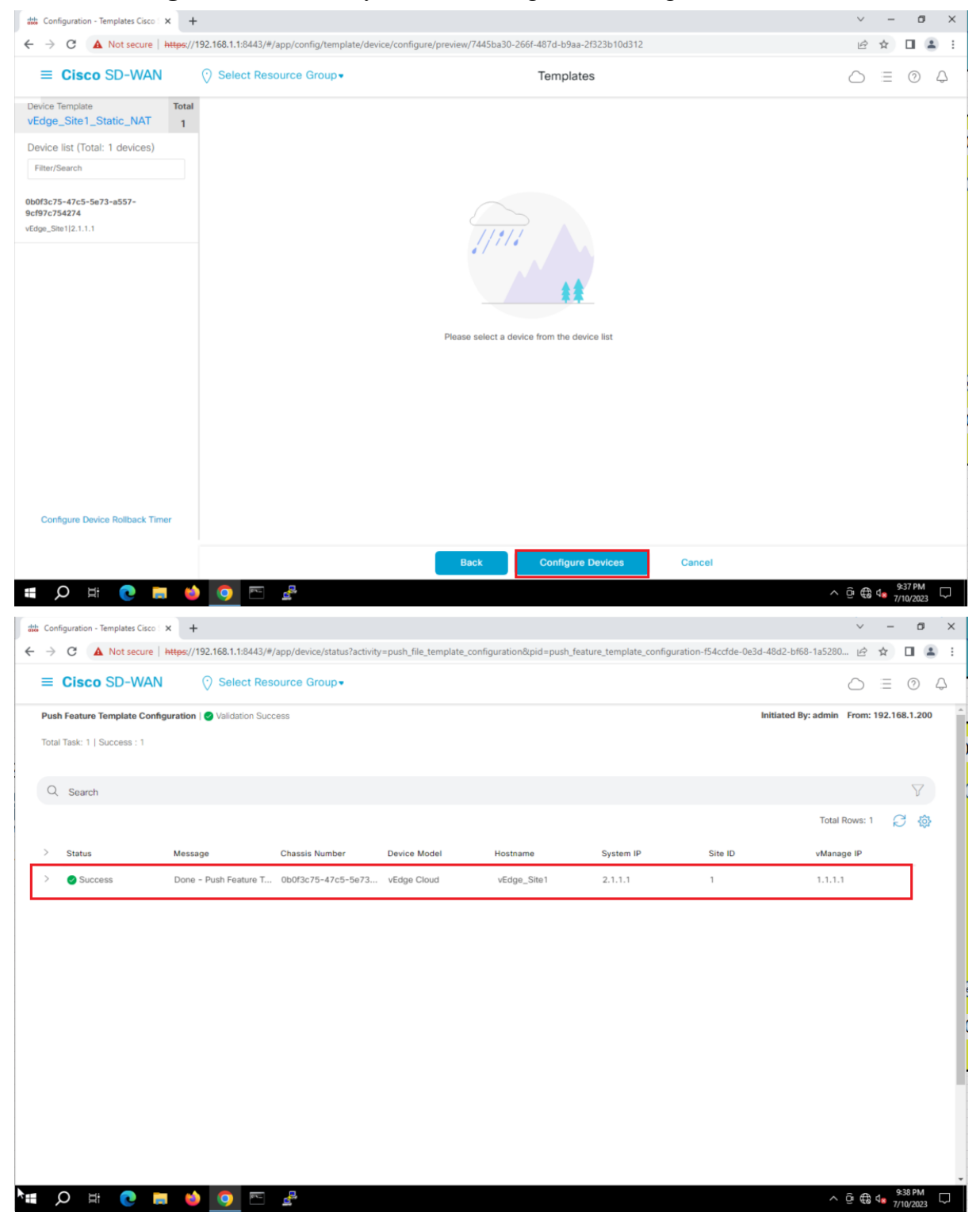

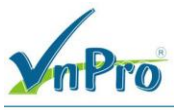

## IV. Kiểm tra các thiết bị có thể truy cập ra được Internet.

**Ở** Site 1:

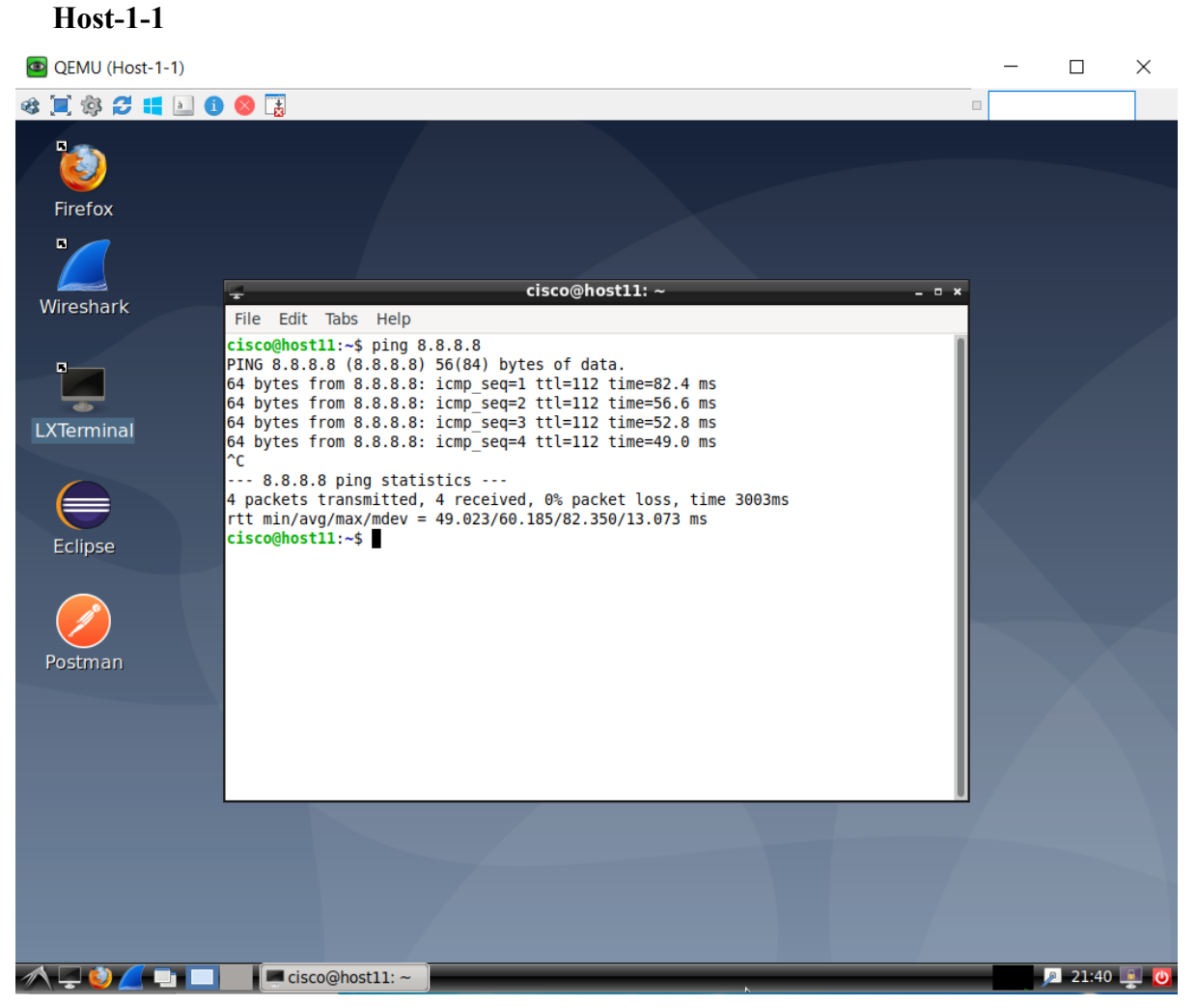

Host-1-2

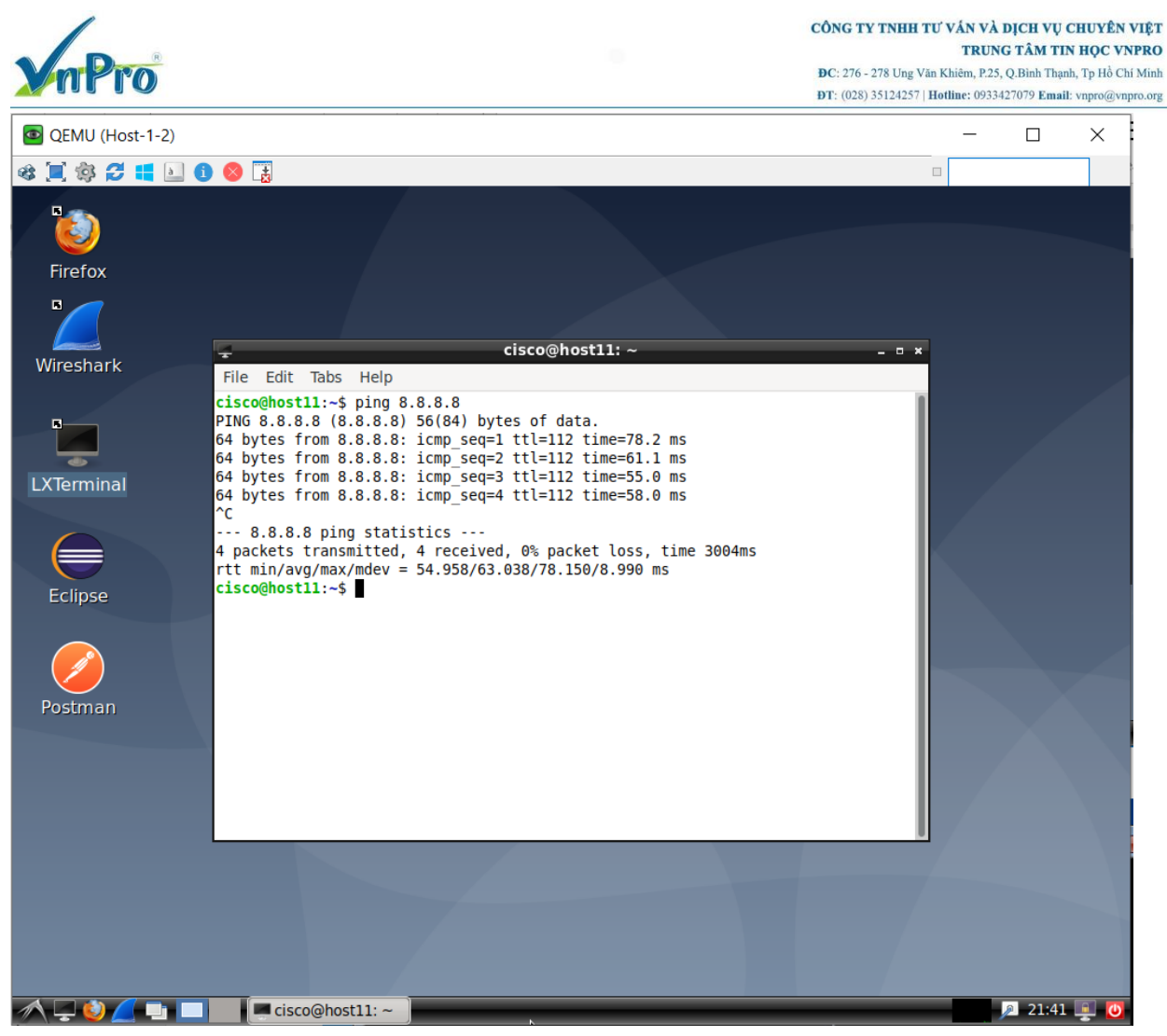

Ở site 2

**R1** 

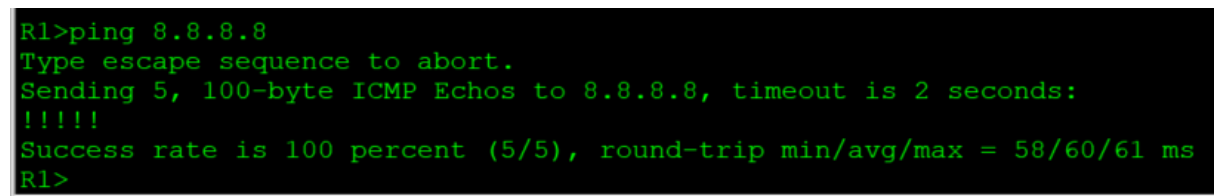

*R2* 

```
R2>ping 8.8.8.8
Type escape sequence to abort.
Sending 5, 100-byte ICMP Echos to 8.8.8.8, timeout is 2 seconds:
!!!!!
Success rate is 100 percent (5/5), round-trip min/avg/max = 51/60/72 ms
R2>
```

Dùng lệnh show ip nat filter | tab để lọc các địa chỉ ip NAT.

**Ở vEdge-Site1** 

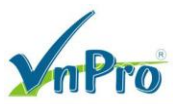

#### CÔNG TY TNHH TƯ VÁN VÀ DỊCH VỤ CHUYÊN VIỆT

TRUNG TÂM TIN HỌC VNPRO

**ĐC**: 276 - 278 Ung Văn Khiêm, P.25, Q.Binh Thạnh, Tp Hồ Chí Minh **ĐT**: (028) 35124257 | **Hotline**: 0933427079 **Email**: vnpro@vnpro.org

| vEdge_Site1# sh               |          | filter   tab |  |  |  |  |  |         |
|-------------------------------|----------|--------------|--|--|--|--|--|---------|
|                               |          |              |  |  |  |  |  |         |
| NAT NAT                       |          |              |  |  |  |  |  | INBOUND |
| VPN IFNAME VF<br>OCTETS DIREC | N PROTOC |              |  |  |  |  |  | PACKETS |
| 0 ge0/0 0                     |          |              |  |  |  |  |  | 2626    |
|                               |          |              |  |  |  |  |  | 316     |
|                               |          |              |  |  |  |  |  | 298     |
|                               |          |              |  |  |  |  |  | 0       |
|                               |          |              |  |  |  |  |  | 596     |
|                               |          |              |  |  |  |  |  | 0       |
|                               |          |              |  |  |  |  |  | 595     |
|                               |          |              |  |  |  |  |  | 9       |
|                               |          |              |  |  |  |  |  | 4       |
|                               |          |              |  |  |  |  |  |         |

#### **ÖvEdge2-Site2**

| vEdge2_Site2             | sho          | w ip nat f | ilter   tab |  |  |  |  |  |         |
|--------------------------|--------------|------------|-------------|--|--|--|--|--|---------|
|                          |              |            |             |  |  |  |  |  |         |
| NAT NAT                  |              |            |             |  |  |  |  |  | INBOUND |
| VPN IFNAME<br>OCTETS DIF | VPN<br>RECTI |            |             |  |  |  |  |  | PACKETS |
| 0 ge0/0                  |              |            |             |  |  |  |  |  | 21811   |
| 0 ge0/0                  |              |            |             |  |  |  |  |  | 5008    |
| 0 ge0/0                  |              |            |             |  |  |  |  |  | 5189    |
| 0 ge0/0                  |              |            |             |  |  |  |  |  | 0       |
| 0 ge0/0                  |              |            |             |  |  |  |  |  | 9439    |
| 0 ge0/0                  |              |            |             |  |  |  |  |  | 5       |
| 0 ge0/0<br>550 -         |              |            |             |  |  |  |  |  | 5       |
| vEdge2_Site2             |              |            |             |  |  |  |  |  |         |

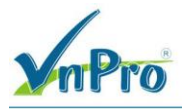